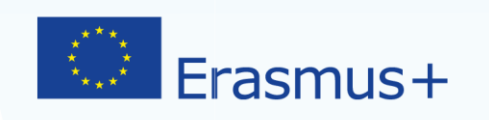

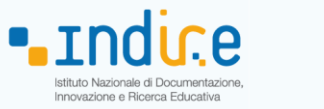

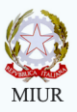

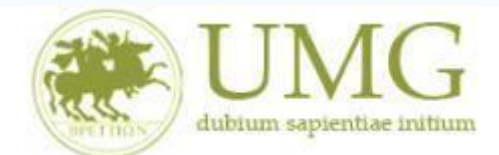

## Guida alla compilazione ed invio della domanda on line

III Bando Erasmus+ per Studio a.a. 2018/2019

#### Si raccomanda di leggere attentamente

✓ Il III Bando Erasmus+ Studio A. A. 2018/2019

✓ L'elenco delle Università Partner disponibili per il tuo Corso di studio (Allegato 1)

Si invitano gli studenti a consultare, già prima di presentare la domanda, il sito web dell'università straniera prescelta in modo da conoscere in anticipo gli adempimenti amministrativi e le relative scadenze da questa stabilite.

#### **IMPORTANTE**

Prima di procedere alla compilazione della domanda di partecipazione on line, si invitano gli studenti a verificare i dati contenuti nell'anagrafica e ad aggiornare il campo "Recapito" (telefono/cellulare, indirizzo di posta elettronica ecc).

La presentazione dei documenti attraverso le credenziali personali attribuite dal sistema consente l'identificazione del soggetto. Si fa presente che le dichiarazioni saranno sottoposte a verifica, seconda la normativa vigente.

Per **eventuali problemi tecnici e/o operativi** inviare un ticket al seguente link: <u>http://www.asi.unicz.it/helpdesk/.</u>

Per **eventuali ulteriori informazioni** sul Bando contattare l'Area Affari Generali dell'Università all'indirizzo e-mail <u>socrates@unicz.it</u>.

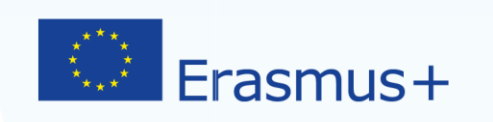

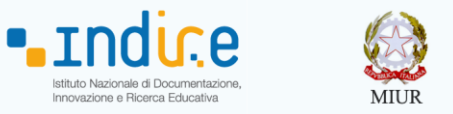

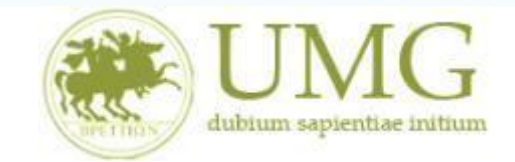

1) Accedere alla propria Area Riservata Servizi Web Unicz ESSE3

Link : <u>https://unicz.esse3.cineca.it/Home.do</u>

**<u>Cliccare</u>** su **Login** ed inserire: Nome Utente e Password

2) Selezionare il corso di studio che risulta nello Stato "Attivo"

| Area Studente ×                 | +                                             |                                                                                          |                                                    |                | -              | ٥          | ×    |
|---------------------------------|-----------------------------------------------|------------------------------------------------------------------------------------------|----------------------------------------------------|----------------|----------------|------------|------|
| $\leftarrow$ $\rightarrow$ O  A | unicz.esse3.pp.cineca                         | .it/auth/Logon.do;jsessionid=09318748                                                    | D5570E645E68A6E894195CF3.esse3-unicz-preprod-02    | □ ☆            | = 12           | ٩          |      |
| Ambiente di test                |                                               |                                                                                          |                                                    |                |                |            |      |
| Home UN                         |                                               |                                                                                          |                                                    | Esse           | 3 Serviz       | zi on      | line |
| Registrato                      | HOME                                          |                                                                                          |                                                    |                | 10 242 400     | 454 400    |      |
|                                 | SCEGLI CA<br>Di seguito ven<br>Scegli la carr | ARRIERA<br>gono indicate le carriere collegate alla<br>iera sulla quale desideri operare | persona.                                           | 72017 10.55 04 | TIP 212.107.   | /          | 1    |
|                                 | Matricola                                     | Tipo Corso                                                                               | Corso di Studio                                    | Stato          | V              |            |      |
|                                 | 211979                                        | Corso di Laurea Magistrale                                                               | BIOTECNOLOGIE MEDICHE, VETERINARIE E FARMACEUTICHE |                | Attivo         |            |      |
|                                 | 103732                                        | Corso di Laurea                                                                          | SCIENZE E TECNOLOGIE DELLE PRODUZIONI ANIMALI      | Ce             | ssato - Cons.  | Titolo     |      |
|                                 | 100828                                        | Corso di Laurea                                                                          | SCIENZE MOTORIE                                    | c              | Cessato - Rinu | ncia       |      |
|                                 |                                               |                                                                                          | 2016 © by KION a                                   | CINECA Company | Informativa u  | tilizzo co | okie |

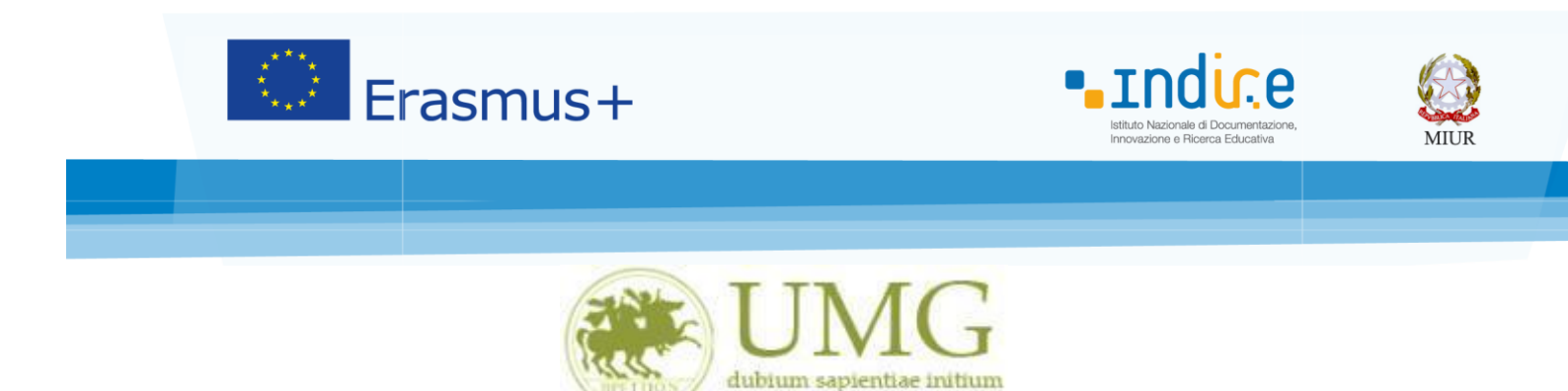

 Nella colonna a sinistra sotto la voce "Mobilità Internazionale" <u>selezionare</u> "Bandi di mobilità studenti UMG"

| $\Box$ Home Studente $	imes$ +                               | -                                        |                           |                         |                        |                 |    |       |         | -      | ٥ | ×   |
|--------------------------------------------------------------|------------------------------------------|---------------------------|-------------------------|------------------------|-----------------|----|-------|---------|--------|---|-----|
| $\leftarrow$ $\rightarrow$ $\circlearrowright$ $\square$ uni | icz.esse3.pp. <b>cineca.it</b> /auth/Hom | e.do;jsessionid=09318748D | 5570E645E68A6E894195CF3 | esse3-unicz-preprod-02 |                 |    | ☆     | ≕       | 1      | ٩ |     |
| <b>36</b>                                                    | Descuelle di sectorelle                  |                           | Nascondi dottagli 💌     |                        |                 |    | Nasco | ndi dot | tadi 💌 |   | ^   |
| <b>_</b>                                                     | Pannello di controllo                    |                           | Nascondi dettagii •     | Messaggi               |                 |    | Nascu | nui uer | tagu + |   |     |
| Area Riservata                                               | D                                        | Ch-h-                     | De ferr                 | Massaggi Parsonali     |                 |    |       |         |        |   |     |
| Logout                                                       | Processo                                 | Stato                     | Da fare                 | Messaggi Personan      |                 |    |       |         |        |   |     |
| Cambia Password                                              | Diago comiente                           |                           | VISUdUZZd               | Mittente               | Titolo          |    | Data  | 1       |        |   |     |
| Altre Carriere                                               | Plano carriera                           | O and all discontable     |                         |                        | nessun messaggi | io |       |         |        |   | - 1 |
| Ното                                                         | Appetti disponibiti                      | 0 appetti disponibiti     |                         |                        |                 |    |       | =       | altri  |   | - 1 |
| Segreteria                                                   | iscrizioni appetti                       | o prenocazioni            |                         |                        |                 |    |       |         |        |   | - 1 |
| Piano di Studio                                              |                                          |                           |                         |                        |                 |    |       |         |        |   | - 1 |
| Carriera                                                     |                                          |                           |                         |                        |                 |    |       |         |        |   | - 1 |
| Fsami                                                        |                                          |                           |                         |                        |                 |    |       |         |        |   | - 1 |
| Tirocini e stage                                             |                                          |                           |                         |                        |                 |    |       |         |        |   | - 1 |
| HomePage Stage                                               |                                          |                           |                         |                        |                 |    |       |         |        |   | - 1 |
| Opportunità                                                  |                                          |                           |                         |                        |                 |    |       |         |        |   | - 1 |
| Gestione tirocini                                            |                                          |                           |                         |                        |                 |    |       |         |        |   | - 1 |
| Mobilità internazionale                                      |                                          |                           |                         |                        |                 |    |       |         |        |   | - 1 |
| Mobilità internazionale                                      |                                          |                           |                         |                        |                 |    |       |         |        |   | - 1 |
| Bandi di mobilità studenti UMG                               |                                          |                           |                         |                        |                 |    |       |         |        |   | - 1 |
| Questionari                                                  |                                          |                           |                         |                        |                 |    |       |         |        |   | - 1 |
| Valutazione attività superate                                |                                          |                           |                         |                        |                 |    |       |         |        |   | - 1 |
| Questionari valutazione<br>attività didattiche               |                                          |                           |                         |                        |                 |    |       |         |        |   | - 1 |
| Offerta formativa                                            |                                          |                           |                         |                        |                 |    |       |         |        |   | - 1 |
| Dipartimenti/Scuole                                          |                                          |                           |                         |                        |                 |    |       |         |        |   | - 1 |
| Corsi di Laurea                                              |                                          |                           |                         |                        |                 |    |       |         |        |   |     |
| Specialistica/Magistrale                                     |                                          |                           |                         |                        |                 |    |       |         |        |   |     |
| Specialistica/Magistrale a<br>Ciclo Unico                    |                                          |                           |                         |                        |                 |    |       |         |        |   |     |
| Corsi di Formazione                                          |                                          |                           |                         |                        |                 |    |       |         |        |   |     |
| Master 1°livello                                             |                                          |                           |                         |                        |                 |    |       |         |        |   |     |
| Master 2°livello                                             |                                          |                           |                         |                        |                 |    |       |         |        |   |     |
| Dottorati                                                    |                                          |                           |                         |                        |                 |    |       |         |        |   |     |
| Corso di Specializzazione                                    |                                          |                           |                         |                        |                 |    |       |         |        |   |     |
| Accesso ai corsi a numero<br>programmato                     |                                          |                           |                         |                        |                 |    |       |         |        |   |     |
| Informazioni Ateneo                                          |                                          |                           |                         |                        |                 |    |       |         |        |   |     |
| Sede dell'ateneo                                             |                                          |                           |                         |                        |                 |    |       |         |        |   |     |
| Organizzational according                                    |                                          |                           |                         |                        |                 |    |       |         |        |   | ~   |

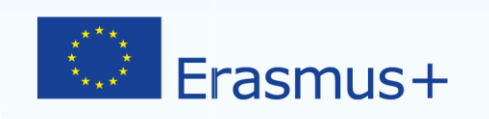

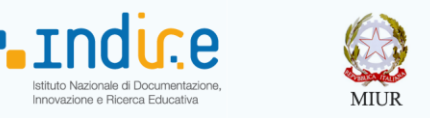

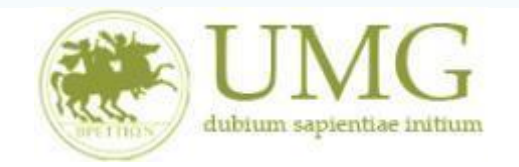

 Per iniziare la compilazione della domanda on-line, <u>selezionare</u> il Bando relativo al proprio livello di studio (studente, dottorando) ed al **Dipartimento di afferenza**, <u>cliccando sulla lente</u>

#### di ingrandimento

Per individuare il Dipartimento di afferenza del proprio corso di studio vedere l' Allegato

| lenco bandi $\times$ +                                                                                                    |                                                                                                    |                                                                                                    |                                                                              |                          |             |             |       |                |
|----------------------------------------------------------------------------------------------------|----------------------------------------------------------------------------------------------------|----------------------------------------------------------------------------------------------------|------------------------------------------------------------------------------|--------------------------|-------------|-------------|-------|----------------|
| $ ightarrow$ ( $rac{1}{2}$ unicz.es                                                                                                    | sse3.pp                                                                                                    | o.cineca.it/auth/s                                                                                               | studente/dirittoAlloStudio/MobilitaFromMenu.do;jsessionid=09318748D5570E6458 | E68A6E894195CF3.esse3-ur | i 💷 🕁       | =           | 1     | ٩              |
|                                                                                                    |                                                                                                    |                                                                                                    | Ricerca                                                                      |                          |             |             |       |                |
|                                                                                                    | Progra                                                                                                    | ımma Erasmus •                                                                                                   | *                                                                            |                          |             |             |       |                |
| a Riservata                                                                                                    | A.A.                                                                                                    | Num. bando                                                                                                    | Titolo                                                                       | Bando Traineeship        | Stato bando | Stato iscr. | Azion | i              |
| bia Password                                                                                                    | 2016                                                                                                    | 3                                                                                                    | Erasmus Studenti Dip. Scienze Giuridiche, Storiche, Economiche e Sociali     |                          | A           |             | æ     | www            |
| tre Carriere                                                                                                    | 2010                                                                                                    | Ŭ.                                                                                                    |                                                                              |                          | -           |             | ्य    | /              |
|                                                                                                    | 2016                                                                                                    | 4                                                                                                    | Erasmus Dottorandi Dipartimento di Scienze Giuridiche                        |                          | 6           |             | Ð,    | Market Barrier |
| ie                                                                                                    | 2016                                                                                                    | 5                                                                                                    | Frasmus Studenti Din, Medicina Sperimentale e Clinica                        |                          | A           |             | 0     | www            |
| eteria                                                                                                    |                                                                                                    | -                                                                                                    |                                                                              |                          | -           |             | ्य    |                |
| o di Studio                                                                                                    | 2016                                                                                                    | 6                                                                                                    | Erasmus Specializzandi Dip. Medicina Sperimentale e clinica                  |                          | 6           |             | Ð,    | www            |
| iera                                                                                                    | 2016                                                                                                    | 7                                                                                                    | Erasmus Studenti Din, Scienze della Salute                                   |                          | A           |             | 0     | www            |
| ni                                                                                                    | 2010                                                                                                    | 1                                                                                                    | Erashus Studenti bip. Scienze detta Satute                                   |                          | -           |             | অ     |                |
| cini e stage                                                                                                    | 2016                                                                                                    | 10                                                                                                    | Erasmus Studenti Dip. Scienze Mediche e Chirurgiche                          |                          | 6           |             | €.    | www            |
| ilità internazionale                                                                                                    | <u>www</u> = L                                                                                                    | ink esterno                                                                                                    |                                                                              |                          |             |             |       |                |
| lità internazionale<br>lità internazionale<br>di mobilità studenti UMG<br>tionari<br>azione attività superate<br>jonari valutazione<br>tà didattiche<br>ta formativa<br>timenti/Scuole<br>di Laurea<br>alistica/Magistrale                                                                                                    | $\begin{array}{c} \hline \hline \\ \hline \\ \hline \\ \hline \\ \hline \\ \hline \\ \hline \\ \hline \\ \hline \\ $                                                                                                    | .ink esterno<br>Dettaglio/Iscrizik<br>scritto al bando<br>scrizione non co<br>crizioni aperte<br>crizioni chiuse | one<br>,<br>mpletata                                                         |                          |             |             |       |                |
| Iità internazionale     I       Iità internazionale     I       di mobilità studenti UMG     I       azione attività superate     I       ionari valutazione     I       tà dirditiche     I       timenti/Scuole     I       di Laurea     alistica/Magistrale a       unico     I       di Sormazione     I                                                                                                    | $\begin{array}{c} \hline \\ \hline \\ \hline \\ \hline \\ \hline \\ \hline \\ \hline \\ \hline \\ \hline \\ \hline $                                                                                                    | ink esterno<br>Dettaglio/Iscrizi<br>scritto al bando<br>scrizione non co<br>crizioni aperte<br>crizioni chiuse   | one<br>mpletata                                                              |                          |             |             |       |                |
| Ilità internazionale<br>Ilità internazionale<br>Ilità internazionale<br>Ilità internazionale<br>Ilità internazionale<br>Ilità internazione<br>azione attività superate<br>tionari valutazione<br>ta didattiche<br>rta formativa<br>timenti/Scuole<br>di Laurea<br>allistica/Magistrale a<br>Unico<br>di Formazione<br>er 1'livello                                                                                                    |                                                                                                    | .ink esterno<br>Dettaglio/Iscrizi<br>scritto al bando<br>scrizione non cc<br>crizioni aperte<br>crizioni chiuse  | one<br>y<br>ympletata                                                        |                          |             |             |       |                |
| ilità internazionale<br>lità internazionale<br>lità internazionale<br>i di mobilità studenti UMG<br>stionari<br>azione attività superate<br>tionari valutazione<br>ta didattiche<br>ta didattiche<br>ta didattiche<br>ta diattiche<br>ta diattiche<br>di Laurea<br>alistica/Magistrale a<br>Unico<br>di Formazione<br>er 1'livello<br>ar 2'livello                                                                                                    |                                                                                                    | .ink esterno<br>Dettaglio/Iscrizi<br>scritto al bando<br>scrizione non co<br>crizioni aperte<br>crizioni chiuse  | one<br>,<br>mpletata                                                         |                          |             |             |       |                |
| ilità internazionale<br>lità internazionale<br>lità internazionale<br>i di mobilità studenti UMG<br>stionari<br>azione attività superate<br>tionari valutazione<br>tà didattiche<br>rta formativa<br>timenti/Scuole<br>di Laurea<br>alistica/Magistrale a<br>listica/Magistrale a<br>unico<br>di Formazione<br>ar 1'livello<br>ra 2'livello<br>rati                                                                                                    | $\begin{array}{c} \hline \\ \hline \\ \hline \\ \hline \\ \hline \\ \hline \\ \hline \\ \hline \\ \hline \\ \hline $                                                                                                    | .ink esterno<br>Jettaglio/Iscrizi<br>scritto al bando<br>scrizione non co<br>crizioni aperte<br>crizioni chiuse  | one<br>,<br>mpletata                                                         |                          |             |             |       |                |
| Itità internazionale<br>Itità internazionale<br>Itità internazionale<br>Itità internazionale<br>Itità internazionale<br>Itità internazionale<br>Iti anoli Itità studenti UMG<br>Itionari<br>azione attività superate<br>itonari valutazione<br>ta didattiche<br>Iti didattiche<br>Iti di Iti didattiche<br>Iti di Iti didattiche<br>Iti di Iti didattiche<br>Iti di Iti didattiche<br>Iti di Iti di Iti didattiche<br>Iti di Iti di Iti didattiche<br>Iti di Iti di Iti didattiche<br>Iti di Iti di Iti didattiche<br>Iti di Iti di Iti di Iti didattiche<br>Iti di Iti di Iti di Iti di Iti di<br>Iti di Iti di Iti di Iti di<br>Iti di Iti di Iti di<br>Iti di Iti di Iti di<br>Iti di Iti di Iti di<br>Iti di Iti di<br>Iti di Iti di<br>Iti di Iti di<br>Iti di Iti di<br>Iti di Iti di<br>Iti di Iti di<br>Iti di Iti di<br>Iti di<br>Iti di Iti di<br>Iti di<br>Iti di                                                 | $a_{A} = 1$<br>$a_{A} = 1$<br>$a_{$ | .ink esterno<br>Dettaglio/Iscrizi<br>scritto al bando<br>scrizione non cc<br>crizioni aperte<br>crizioni chiuse  | one<br>,<br>mpletata                                                         |                          |             |             |       |                |
| Itità internazionale<br>Itità internazionale<br>Itità internazionale<br>Itità internazionale<br>Itità internazionale<br>Itità internazionale<br>Itità internazione<br>Iti didattiche<br>Iti didattiche<br>Iti di Iti didattiche<br>Iti di Iti didattiche<br>Iti di Iti di Iti didattiche<br>Iti di Iti di Iti didattiche<br>Iti di Iti di Iti di Iti di<br>Iti di Iti di Iti di<br>Iti di Iti di<br>Iti di Iti di<br>Iti di Iti di<br>Iti di Iti di<br>Iti di Iti di<br>Iti di Iti di<br>Iti di Iti di<br>Iti di Iti di<br>Iti di Iti di<br>Iti di<br>It | $\begin{array}{c} \begin{array}{c} \begin{array}{c} \begin{array}{c} \begin{array}{c} \end{array} \\ \end{array} \end{array} = \left[ \begin{array}{c} \end{array} \\ \end{array} \\ \end{array} \\ \end{array} \\ \end{array} = \left[ \begin{array}{c} \end{array} \\ \end{array} \\ \end{array} \\ \end{array} \\ \end{array} = \left[ \begin{array}{c} \end{array} \\ \end{array} \\ \end{array} \\ \end{array} \\ \end{array} \\ = \left[ \begin{array}{c} \end{array} \\ \end{array} \\ \end{array} \\ \end{array} \\ \end{array} \\ \end{array} \\ \begin{array}{c} \begin{array}{c} \end{array} \\ \end{array} \\ \end{array} \\ \end{array} \\ \end{array} \\ \end{array} \\ \end{array} \\ \begin{array}{c} \begin{array}{c} \end{array} \\ \end{array} \\ \end{array} \\ \end{array} \\ \end{array} \\ \end{array} \\ \end{array} \\ \end{array} \\ \end{array} \\ \end{array} $                                                                                                    | .ink esterno<br>Dettaglio/Iscrizi<br>scritto al bando<br>scrizione non cc<br>crizioni operte<br>crizioni chiuse  | one<br>,<br>mpletata                                                         |                          |             |             |       |                |

N.B.: Nell'esempio riportato lo studente è iscritto al corso di Laurea Magistrale in Biotecnologie Mediche, Veterinarie e Farmaceutiche, afferente al Dipartimento di Medicina Sperimentale e Clinica (vedi Allegato 1). Per presentare la domanda on line lo studente deve cliccare la lente di ingradimento in corrispondenza della dicitura "Erasmus Studenti Dip. Medicina Sperimentale e Clinica".

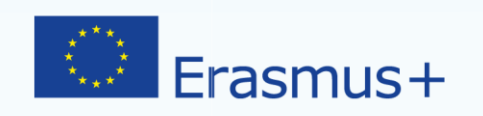

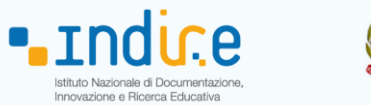

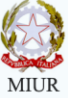

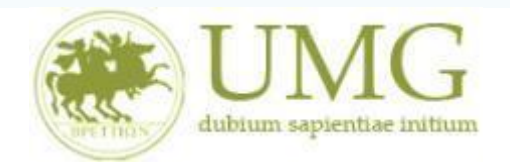

## 5) **<u>Cliccare</u>** su "Iscrizione al Bando"

|                                                                                | zz.esse3.pp. <b>cineca.it</b> /auth/studente/dirittoAlloStudio/DettaglioM                                                                                        | lobilita.do;jsessionid=09318748D5570E645E68A6E894195CF3.                                  | esse3-unicz [   | ☆         | = :   | 1 6    |
|--------------------------------------------------------------------------------|----------------------------------------------------------------------------------------------------|-------------------------------------------------------------------------------------------|-----------------|-----------|-------|--------|
|                                                                                |                                                                                                    |                                                                                           |                 |           |       |        |
|                                                                                | Dati del bando                                                                                                    |                                                                                           |                 |           |       |        |
| rea Riservata<br>ogout<br>ambia Password                                       | Titolo: Erasmus Studenti Dip. Scienze della S<br>Compilazione dal 15/03/2017 al 15/04/2017<br>domande:<br>Conferma dal 20/04/2017 al 30/04/2017<br>assegnazione: | Salute                                                                                    |                 |           |       |        |
| Altre Carriere                                                                 | Iscriziono                                                                                                    |                                                                                           |                 |           |       |        |
| lana.                                                                          | R+ Iscrizione al bando                                                                                                    |                                                                                           |                 |           |       |        |
| Segreteria                                                                     | Sadi di doctinazione                                                                                                    |                                                                                           |                 |           |       |        |
| Piano di Studio                                                                |                                                                                                    |                                                                                           | C 1             | D (       | D. I. | D      |
| Carriera                                                                       | Sede di destinazione                                                                                                    |                                                                                           | Cod.<br>Erasmus | Reference | Posti | (mesi) |
| Esami                                                                          | ARISTOTELEIO PANEPISTIMIO THESSALONIKIS                                                                                                    | ARISTOTELEIO PANEPISTIMIO THESSALONIKIS                                                   | G THESSAL01     |           | 1     | 6      |
| Firocini e stage                                                               | FREIE UNIVERSITAET BERLIN                                                                                                    | FREIE UNIVERSITAET BERLIN                                                                 | D BERLIN01      |           | 1     | 5      |
| lomePage Stage                                                                 | INSTITUTO POLITECNICO DE LISBOA                                                                                                    | INSTITUTO POLITECNICO DE LISBOA                                                           | P LISBOA05      |           | 2     | 5      |
| )pportunità                                                                    | UNIVERSIDAD DE MURCIA                                                                                                    | UNIVERSIDAD DE MURCIA                                                                     | E MURCIA01      |           | 2     | 9      |
|                                                                                | UNIVERSIDAD DE SANTIAGO DE COMPOSTELA                                                                                                    | UNIVERSIDAD DE SANTIAGO DE COMPOSTELA                                                     | E SANTIAG01     |           | 2     | 5      |
| Aobilità internazionale                                                        | UNIVERSIDADE DE COIMBRA                                                                                                    | UNIVERSIDADE DE COIMBRA                                                                   | P COIMBRA01     |           | 2     | 3      |
| andi di mobilità studenti UMG                                                  | UNIVERSIDADE DE COIMBRA                                                                                                    | UNIVERSIDADE DE COIMBRA                                                                   | P COIMBRA01     |           | 1     | 10     |
| Duestionari                                                                    | UNIVERSIDADE DO PORTO                                                                                                    | UNIVERSIDADE DO PORTO                                                                     | P PORTO02       |           | 1     | 6      |
| /alutazione attività superate                                                  | UNIVERSIDADE LUSÓFONA DE HUMANIDADES E<br>TECNOLOGIAS                                                                                                    | UNIVERSIDADE LUSÓFONA DE HUMANIDADES E<br>TECNOLOGIAS                                     | P LISBOA52      |           | 2     | 6      |
| ttività didattiche                                                             | UNIVERSITATEA DE MEDICINA SI FARMACIE "CAROL DAVILA"<br>BUCURESTI                                                                                                | UNIVERSITATEA DE MEDICINA SI FARMACIE "CAROL DAVILA"<br>BUCURESTI                         | RO<br>BUCURES10 |           | 2     | 6      |
| ipartimenti/Scuole                                                             | UNIVERSITATEA DE MEDICINA SI FARMACIE "IULIU<br>HATIEGANU" CLUJ-NAPOCA                                                                                           | UNIVERSITATEA DE MEDICINA SI FARMACIE "IULIU<br>HATIEGANU" CLUJ-NAPOCA                    | RO<br>CLUJNAP03 |           | 2     | 6      |
| pecialistica/Magistrale                                                        | UNIVERSITATEA DE MEDICINA SI FARMACIE "IULIU<br>HATIEGANU" CLUJ-NAPOCA                                                                                           | UNIVERSITATEA DE MEDICINA SI FARMACIE "IULIU<br>HATIEGANU" CLUJ-NAPOCA                    | RO<br>CLUJNAP03 |           | 2     | 6      |
| Ciclo Unico<br>Corsi di Formazione                                             | UNIVERSITATEA DE STIINTE AGRICOLE SI MEDICINA<br>VETERINARA "ION IONESCU DE LA BRAD" IASI                                                                        | UNIVERSITATEA DE STIINTE AGRICOLE SI MEDICINA<br>VETERINARA "ION IONESCU DE LA BRAD" IASI | RO IASI03       |           | 2     | 5      |
| Naster 1°livello<br>Naster 2°livello                                           | UNIVERSITE' DE ROUEN                                                                                                    | UNIVERSITE' DE ROUEN                                                                      | F ROUEN01       |           | 1     | 6      |
| ottorati<br>orso di Specializzazione<br>ccesso ai corsi a numero<br>rogrammato |                                                                                                    |                                                                                           |                 |           |       |        |

Sede dell'ateneo

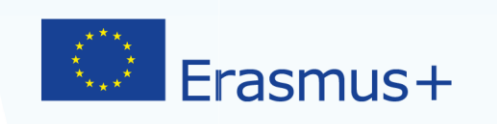

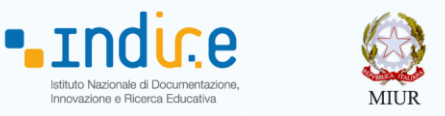

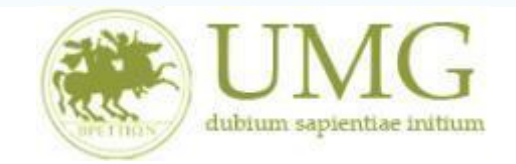

6) Nella schermata comparirà la dicitura "<u>Autocertificazione esami": non deve essere</u> <u>compilata</u>. <u>Prosegui</u> con l'iscrizione al bando compilando la sezione "Seleziona le dichiarazioni che corrispondono alla tua situazione"

| $\Box$ Iscrizione alla mobilità $~	imes~$      | +                        |                                                  |                                               |                         |           |                 |              | -               | ٥ | ×   |
|------------------------------------------------|--------------------------|--------------------------------------------------|-----------------------------------------------|-------------------------|-----------|-----------------|--------------|-----------------|---|-----|
| $\leftarrow \rightarrow \circ$ $\Box$          | nicz.esse3.pp. <b>ci</b> | ineca.it/auth/studente/dirittoAlloStudio/Iscrizi | oneMobilita.do;jsessionid=09318748D5570E6     | 45E68A6E894195CF3       | .esse3-u  | nicz 🛄 📩        | -   =        | 1               | ഹ |     |
| 31                                             | Per procee               | dere con l'iscrizione premere RIATTIVA per us    | cire dalla procedura premere ANNULLA          |                         |           |                 |              |                 |   | ^   |
|                                                | Varifica p               | al libratta gli acami ragistrati a autocortifica | colamonto gli ocami non ancora registrati cul | Leistama Esca? Autos    | ortificar | iono ocami      |              |                 |   |     |
| Arra Diamanta                                  | Torna in o               | questa pagina per effettuare l'iscrizione ed ev  | rentualmente indica brevemente la motivazio   | one per la scelta di sv | olgere u  | n periodo di m  | bilità all'e | estero in       |   |     |
| Logout                                         | Dicitiarazi              |                                                  |                                               |                         |           |                 |              |                 |   |     |
| Cambia Password                                | 5                        | Seleziona le dichiarazioni che corrispondon      | o alla tua situazione                         |                         |           | Valore          | •            |                 |   |     |
| Altre Carriere                                 |                          | Ho già effettuato un periodo di mobilità Erasn   | nus per il seguente numero di mesi:           |                         |           |                 |              |                 |   |     |
| Ноте                                           |                          | Non ho mai effettuato un periodo di mobilità     | Erasmus                                       |                         |           |                 |              |                 |   |     |
| Segreteria                                     |                          | Ho necessità di assistenza speciale in relazion  | e al mio handicap                             |                         |           |                 |              |                 |   |     |
| Piano di Studio                                | Solorion                 | aro lo proforonzo por lo dostinazioni            | •                                             |                         |           |                 |              |                 |   | 1   |
| Carriera                                       | Seleziona                | are te preferenze per te destinazioni            |                                               |                         |           |                 |              |                 |   | i   |
| Esami                                          | Sede di c                | destinazione                                     |                                               |                         | Pref.     | Cod.<br>Erasmus | Lingua       | Referen<br>Est. | e |     |
| Tirocini e stage                               | UNIVERSI                 | IDADE LUSÓFONA DE HUMANIDADES E                  | UNIVERSIDADE LUSÓFONA DE HUMANID              | DADES E                 |           |                 |              |                 |   |     |
| HomePage Stage                                 | TECNOLO                  | DGIAS                                            | TECNOLOGIAS                                   |                         |           | P LISBOA52      |              |                 |   |     |
| Gestione tirocini                              | UNIVERSI                 | IDADE DE COIMBRA                                 |                                               | P COIMBRA01             |           |                 |              |                 |   |     |
| Mobilità internazionale                        | UNIVERSI                 | ITE' DE ROUEN                                    | UNIVERSITE' DE ROUEN                          |                         | F ROUEN01 |                 |              |                 |   |     |
| Mobilità internazionale                        | Indicator                | ri di merito                                     |                                               |                         |           |                 |              |                 |   |     |
| Bandi di mobilità studenti UMG                 | Media por<br>N. esami    | nderata voti: 0<br>conteggiati:                  |                                               | Cfu:                    |           |                 |              |                 |   | - 1 |
| Questionari                                    | Dichiaraz                | zioni aggiuntivo:                                |                                               |                         |           |                 |              |                 |   | - 1 |
| Valutazione attività superate                  | Dicinaraz                |                                                  |                                               | 7                       |           |                 |              |                 |   | - 1 |
| Questionari valutazione<br>attività didattiche |                          |                                                  |                                               |                         |           |                 |              |                 |   | - 1 |
| Offerta formativa                              |                          |                                                  |                                               |                         |           |                 |              |                 |   | - 1 |
| Dipartimenti/Scuole                            |                          |                                                  |                                               |                         |           |                 |              |                 |   | - 1 |
| Corsi di Laurea                                |                          | Riattiva                                         |                                               |                         | An        | nulla           |              |                 |   |     |
| Specialistica/Magistrale                       |                          |                                                  |                                               |                         | _         |                 |              |                 |   |     |
| Specialistica/Magistrale a<br>Ciclo Unico      |                          |                                                  |                                               |                         |           |                 |              |                 |   |     |
| Corsi di Formazione                            |                          |                                                  |                                               |                         |           |                 |              |                 |   |     |
| Master 1°livello                               |                          |                                                  |                                               |                         |           |                 |              |                 |   |     |
| Master 2°livello                               |                          |                                                  |                                               |                         |           |                 |              |                 |   |     |
| Dottorati                                      |                          |                                                  |                                               |                         |           |                 |              |                 |   |     |
| Accesso ai corsi a numero                      |                          |                                                  |                                               |                         |           |                 |              |                 |   |     |
| programmato                                    |                          |                                                  |                                               |                         |           |                 |              |                 |   |     |
| Informazioni Ateneo                            |                          |                                                  |                                               |                         |           |                 |              |                 |   |     |
| Sede dell'ateneo                               |                          |                                                  |                                               |                         |           |                 |              |                 |   | 2   |

Se sei dottorando vai al punto 7.

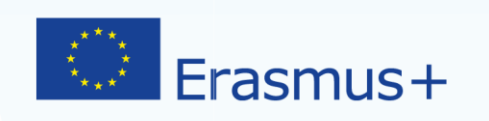

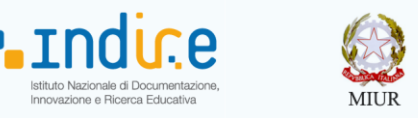

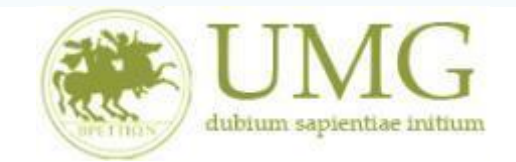

- 7) Prima di proseguire con l'iscrizione al Bando è obbligatorio <u>inserire</u> alcune informazioni importanti nella sezione "Seleziona le dichiarazioni che corrispondono alla tua situazione" Tutti i candidati alla selezione devono:
  - flaggare, in alternativa tra loro, "Ho già effettuato un periodo di mobilità Erasmus per il seguente numero di mesi" (in tal caso inserire il relativo numero di mesi) o "Non ho mai effettuato un periodo di mobilità Erasmus";
  - flaggare, sempre in alternativa tra loro, "Non ho necessità di assistenza speciale" o "Ho necessità di assistenza speciale in relazione al mio handicap".

| 🗄 🖷 🎯 Citrix Receiver                                                                                          | ESSE3_UNICZ_TEST                                                                                                    | zione alla mobilità $~	imes$                          | + ~                                                        |                                                                 |                                                    |                  | -                     | - 0     | ×  |
|----------------------------------------------------------------------------------------------------|----------------------------------------------------------------------------------------------------|-------------------------------------------------------|------------------------------------------------------------|-----------------------------------------------------------------|----------------------------------------------------|------------------|-----------------------|---------|----|
| $\leftrightarrow$ $\rightarrow$ $\circlearrowright$ $\pitchfork$ https:/                                       | ://unicz.esse3.pp.cineca.it/auth/studente/diritt                                                                                                    | oAlloStudio/MaskIscrizi                               | one Mobilita. do; jsessionid:                              | =E96C39054A0481B                                                | 380921F9D8330 [                                    | □ ☆              | 5⁄≡ 4                 | L B     |    |
| Verifica<br>Torna i<br>aggiuni                                                                                 | ca nel libretto gli esami registrati e autocertific:<br>in questa pagina per effettuare l'iscrizione ed e<br>itive.                                                                                                    | a solamente gli esami nor<br>ventualmente indica brev | n ancora registrati sul siste<br>vemente la motivazione pe | ma Esse3. <mark>Autocertific</mark><br>er la scelta di svolgere | c <mark>azione esami</mark><br>e un periodo di mob | ilità all'estero | in Dichiara           | azioni  |    |
| Area Riservata<br>Logout<br>Cambia Password                                                                    | Seleziona le dichiarazioni che corrispondono a                                                                                                    | alla tua situazione                                   | di marij                                                   |                                                                 |                                                    |                  | Valore                | K       |    |
| Homo                                                                                                    | Non ha mai effettuato un periodo di mobilità Erasili                                                                                                    | armur                                                 | ur mesi.                                                   |                                                                 |                                                    |                  |                       |         | 1  |
| Segreteria                                                                                                    | Ho necessità di assistenza speciale in relazione                                                                                                    | al mio handicap                                       |                                                            |                                                                 |                                                    |                  |                       |         |    |
| Iscrizioni<br>Test di Ammissione                                                                               | For Incressita un assistenza speciale in relazione al milo nanucap     Mi impegno ad iscrivermi nel prossimo a.a. ad un corso magistrale presso UMG entro il 31/12 dell'anno in corso (obbligatorio solo se iscritto III anno     corso di laurea) |                                                       |                                                            |                                                                 |                                                    |                  |                       |         |    |
| Test di Valutazione □ ►                                                                                        | Non sono studente iscritto fuori corso e/o ripete                                                                                                    | ente per più di due volte                             |                                                            |                                                                 |                                                    |                  |                       |         |    |
| Immatricolazione                                                                                               | Non ho necessità di assistenza speciale                                                                                                    |                                                       |                                                            | http://www.ispo.co                                              | uk                                                 |                  |                       |         |    |
| Esoneri Selezi                                                                                                 | ionare le preferenze per le destinazioni                                                                                                    |                                                       |                                                            | Clic per aprire colle                                           | gamento                                            |                  |                       |         |    |
| Pagamenti Sede o                                                                                               | di destinazione                                                                                                    |                                                       |                                                            | Pref.                                                           | Cod. Erasmus                                       | Lingua           | Referen               | te Est. |    |
| Certificati THE U                                                                                              | INIVERSITY OF STRASBOURG (UDS) (6 mesi)                                                                                                    | THE UNIVERSITY                                        | OF STRASBOURG (UDS)                                        | $\sim$                                                          | F STRASBO48                                        |                  |                       |         |    |
| 50 Ore UNIVE                                                                                                   | RSIDAD DE CORDOBA                                                                                                    | UNIVERSIDAD DE                                        | CORDOBA                                                    | $\sim$                                                          | E CORDOBA01                                        |                  |                       |         |    |
| UNIVE                                                                                                    | RSIDAD DE MURCIA                                                                                                    | UNIVERSIDAD DE                                        | MURCIA                                                     | $\sim$                                                          | E MURCIA01                                         |                  |                       |         |    |
| uNIVE/                                                                                                    | RSIDAD DE SANTIAGO DE COMPOSTELA                                                                                                    | UNIVERSIDAD DE                                        | SANTIAGO DE COMPOSTEL                                      | A 🗸                                                             | E SANTIAG01                                        |                  |                       |         |    |
| tichiarazione Invalidità THE U                                                                                 | INIVERSITY OF STRASBOURG (UDS) (3 mesi)                                                                                                    | THE UNIVERSITY                                        | OF STRASBOURG (UDS)                                        | ~                                                               | F STRASBO48                                        |                  |                       |         |    |
| ermessi di soggiorno UNIVE                                                                                     | RZITA KARLOVA V PRAZE                                                                                                    | UNIVERZITA KAP                                        | LOVA V PRAZE                                               | ~                                                               | CZ PRAHA07                                         |                  |                       |         |    |
| iano di Studio                                                                                                 | atori di merito                                                                                                    |                                                       |                                                            |                                                                 |                                                    |                  |                       |         | í. |
| Sami Media j<br>N. esar                                                                                        | ponderata voti: 25,18<br>mi conteggiati: 49                                                                                                    |                                                       | Cfu:                                                       | :                                                               |                                                    | 309              |                       |         |    |
| aurea Dichiar                                                                                                  | razioni aggiuntive:                                                                                                    |                                                       |                                                            |                                                                 |                                                    |                  |                       |         |    |
| IomePage Stage<br>vziende<br>Opportunità                                                                       |                                                                                                    |                                                       |                                                            |                                                                 |                                                    |                  |                       |         |    |
| e mie opportunità<br>e mie candidature<br>e mie ricerche salvate<br>estione tirocini                           | Prosegui                                                                                                    |                                                       |                                                            |                                                                 | Annulla                                            |                  |                       |         |    |
| Aobilità internazionale<br>Aobilità internazionale<br>Aobilità internazionale<br>andi di mobilità studenti UMG |                                                                                                    |                                                       |                                                            |                                                                 |                                                    |                  |                       |         |    |
| O Scrivi qui per eseguire la ric                                                                               | cerca 🛛 🗇 📄                                                                                                    | I I I I I I I I I I I I I I I I I I I                 | s 🖬 🎒 (                                                    | 2                                                               |                                                    | <u>م</u> مج      | . d <mark>x</mark> 티고 | 13.38   | 5  |

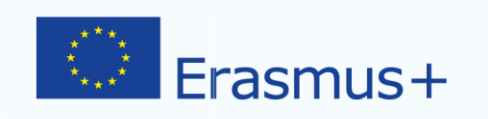

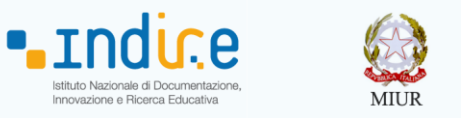

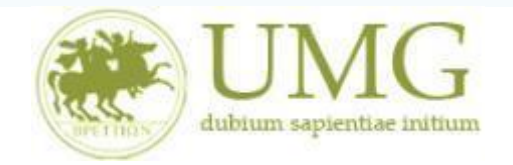

Gli <u>studenti di I e II livello</u> inoltre **devono** <u>obbligatoriamente</u> flaggare "Non sono studente iscritto fuori corso e/o ripetente per più di due volte".

Attenzione è un requisito di partecipazione.

| - → Ů ŵ                       | https://unicz.esse3.pp.cineca.it/auth/studente/diritte                                                                                | oAlloStudio/MaskIscrizioneMobilita.do                                            | jsessionid=E96C3                             | 9054A0481B3                       | 30921F9D8330                                     | ☆             | t≡ l~          | ß    |
|-------------------------------|----------------------------------------------------------------------------------------------------|----------------------------------------------------------------------------------|----------------------------------------------|-----------------------------------|--------------------------------------------------|---------------|----------------|------|
| <b>*</b> .                    | Verifica nel libretto gli esami registrati e autocertifica<br>Torna in questa pagina per effettuare l'iscrizione ed ev<br>aggiuntive. | a solamente gli esami non ancora registi<br>ventualmente indica brevemente la mo | ati sul sistema Esse<br>ivazione per la scel | 3.Autocertifica<br>ta di svolgere | <mark>zione esami</mark><br>un periodo di mobili | tà all'estero | in Dichiarazio | mi   |
| rea Riservata<br>ogout        |                                                                                                    |                                                                                  |                                              |                                   |                                                  |               |                |      |
| ambia Password                | Seleziona le dichiarazioni che corrispondono a                                                                                        | alla tua situazione                                                              |                                              |                                   |                                                  |               | Valore         |      |
|                               | Ho già effettuato un periodo di mobilità Erasmus                                                                                      | s per il seguente numero di mesi:                                                |                                              |                                   |                                                  |               | L              |      |
| ome                           | Non ho mai effettuato un periodo di mobilità Era                                                                                      | asmus                                                                            |                                              |                                   |                                                  |               |                |      |
| egreteria                     | Ho necessità di assistenza speciale in relazione a                                                                                    | al mio handicap                                                                  |                                              |                                   |                                                  |               |                |      |
| crizioni<br>est di Ammissione | Mi impegno ad iscrivermi nel prossimo a.a. ad un corso di laurea)                                                                     | n corso magistrale presso UMG entro il 3                                         | 1/12 dell'anno in co                         | orso (obbligato                   | rio solo se iscritto II                          | l anno        |                |      |
| est di Valutazione            | Non sono studente iscritto fuori corso e/o ripete                                                                                     | ente per più di due volte                                                        |                                              |                                   |                                                  |               |                |      |
| sami di Stato                 | Non ho necessità di assistenza speciale                                                                                               |                                                                                  |                                              |                                   |                                                  |               |                |      |
| nmatricolazione               |                                                                                                    |                                                                                  | http://                                      | www.ispo.co.u                     | k                                                |               |                |      |
| utocertificazione             | Selezionare le preferenze per le destinazioni                                                                                         |                                                                                  | Circ pe                                      | a aprile coneg                    |                                                  | 1             | 1              |      |
| agamenti                      | Sede di destinazione                                                                                                    |                                                                                  |                                              | Pref.                             | Cod. Erasmus                                     | Lingua        | Referente      | Est. |
| ertificati                    | THE UNIVERSITY OF STRASBOURG (UDS) (6 mesi)                                                                                           | THE UNIVERSITY OF STRASBOU                                                       | RG (UDS)                                     |                                   | F STRASBO48                                      |               |                |      |
| i0 Ore                        | UNIVERSIDAD DE CORDOBA                                                                                                    | UNIVERSIDAD DE CORDOBA                                                           |                                              |                                   | E CORDOBA01                                      |               |                |      |
| orse di Studio                |                                                                                                    |                                                                                  |                                              |                                   | E MURCIA01                                       |               |                |      |
| tre attività formative        |                                                                                                    |                                                                                  | 00110007771                                  |                                   | E MORCIAOT                                       |               |                |      |
| ppelli Riservati              | UNIVERSIDAD DE SANTIAGO DE COMPOSTELA                                                                                                 | UNIVERSIDAD DE SANTIAGO DE                                                       | COMPOSTELA                                   |                                   | E SANTIAGU1                                      |               |                |      |
| ermessi di soggiorno          | THE UNIVERSITY OF STRASBOURG (UDS) (3 mesi)                                                                                           | THE UNIVERSITY OF STRASBOU                                                       | RG (UDS)                                     |                                   | F STRASBO48                                      |               |                |      |
|                               | UNIVERZITA KARLOVA V PRAZE                                                                                                    | UNIVERZITA KARLOVA V PRAZE                                                       |                                              | $\sim$                            | CZ PRAHA07                                       |               |                |      |
|                               | Indicatori di merito                                                                                                    |                                                                                  |                                              |                                   |                                                  |               |                |      |
| arriera<br>isami              | Media ponderata voti: 25,18<br>N. esami conteggiati: 49                                                                               |                                                                                  | Cfu                                          |                                   |                                                  | 209           |                |      |
| 301703                        | N. esam concegnat.                                                                                                    |                                                                                  | ciu.                                         |                                   |                                                  |               |                |      |
| irocini o staro               | Dichiarazioni aggiuntive:                                                                                                    |                                                                                  |                                              |                                   |                                                  |               |                |      |
| amoDago Stago                 |                                                                                                    |                                                                                  |                                              |                                   |                                                  |               |                |      |
| ziende                        |                                                                                                    |                                                                                  |                                              |                                   |                                                  |               |                |      |
| pportunità                    |                                                                                                    |                                                                                  |                                              |                                   |                                                  |               |                |      |
| e mie opportunità             |                                                                                                    |                                                                                  |                                              |                                   |                                                  |               |                |      |
| e mie candidature             | Procedui                                                                                                    |                                                                                  |                                              |                                   | Annulla                                          |               |                |      |
| mie ricerche salvate          | Prosegui                                                                                                    |                                                                                  |                                              |                                   | Annuta                                           |               |                |      |
| estione tirocini              |                                                                                                    |                                                                                  |                                              |                                   |                                                  |               |                |      |
| roposta di stage              |                                                                                                    |                                                                                  |                                              |                                   |                                                  |               |                |      |
| obilità internazionale        |                                                                                                    |                                                                                  |                                              |                                   |                                                  |               |                |      |
| Aobilità internazionale       |                                                                                                    |                                                                                  |                                              |                                   |                                                  |               |                |      |
|                               |                                                                                                    |                                                                                  |                                              |                                   |                                                  |               |                |      |
| andi di mobilità studenti UMG |                                                                                                    |                                                                                  |                                              |                                   |                                                  |               |                |      |

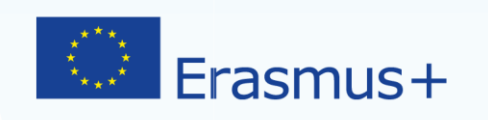

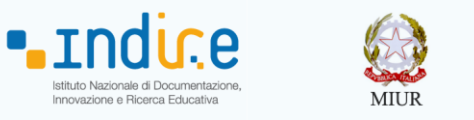

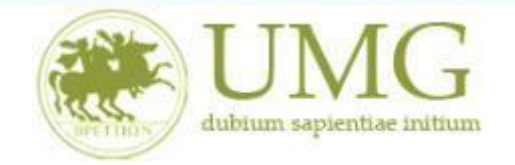

Per i dottorandi nella schermata comparirà la dicitura "Effettuare l'upload degli allegati obbligatori per la partecipazione al bando (tipo di utilizzo "Iscrizione al bando") – Inserisci un nuovo allegato".

**Prosegui** con l'iscrizione al bando **non inserendo** nessun allegato.

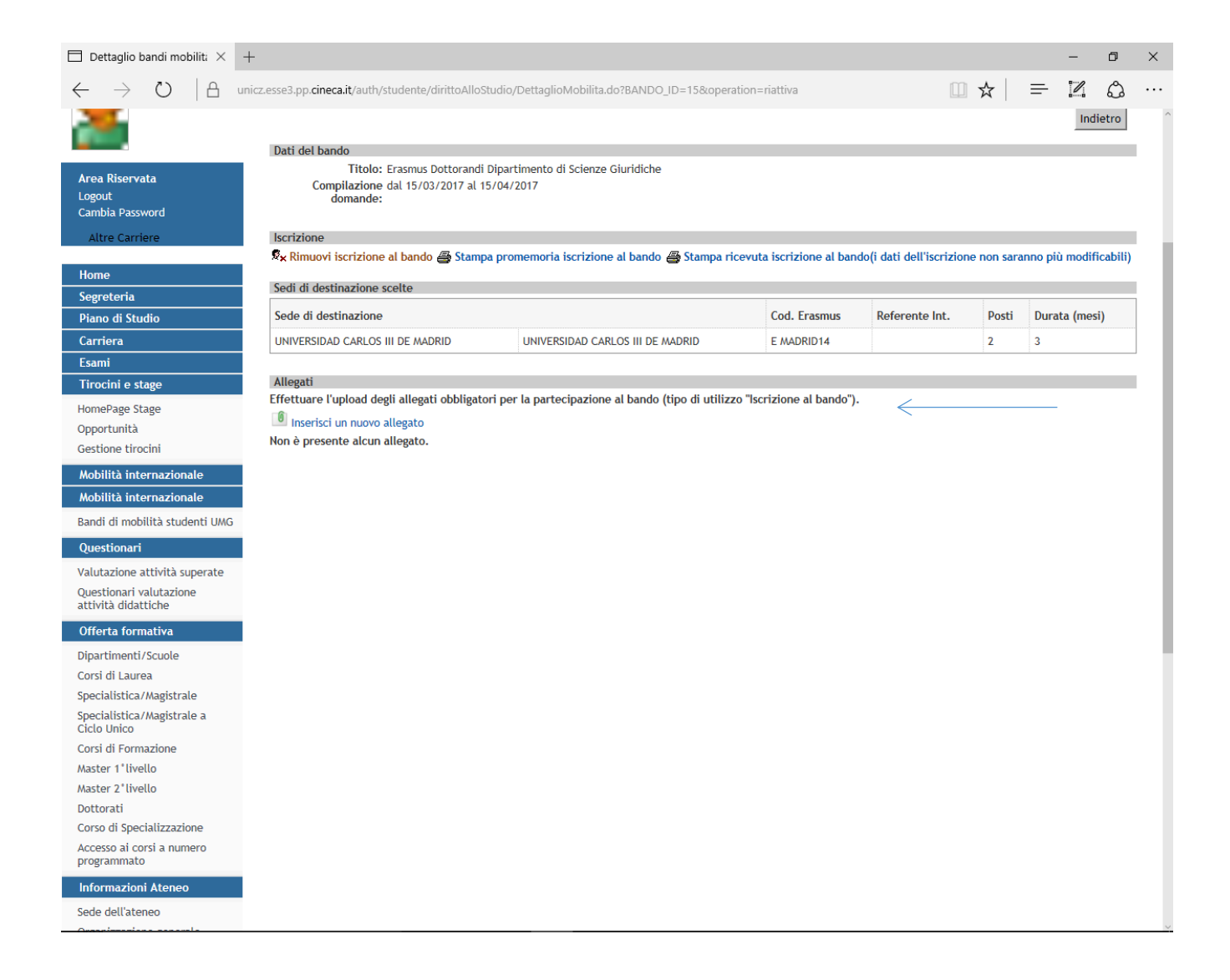

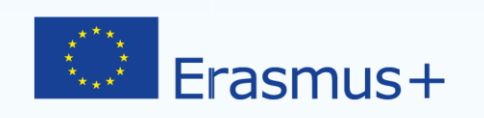

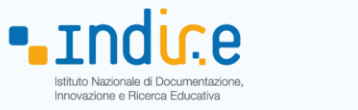

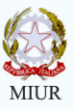

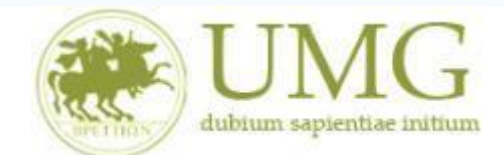

8) A questo punto è possibile **<u>selezionare</u>** la destinazione.

### Ogni candidato può selezionare solo una sede.

# PRESTA ATTENZIONE A SCEGLIERE UNA SEDE CHE SIA DISPONIBILE PER IL TUO CORSO DI STUDIO (VEDI ALLEGATO 1)!

| 🖻 🕫 🖯 Iscrizione alla mobilità                   | × + ~                                                               |                                              |                         |        |             |        | - 6       | D |
|--------------------------------------------------|---------------------------------------------------------------------|----------------------------------------------|-------------------------|--------|-------------|--------|-----------|---|
| $\leftarrow$ $\rightarrow$ O $\Leftrightarrow$ A | unicz.esse3.pp. <b>cineca.it</b> /auth/studente/dirittoAlloStudio/M | askIscrizione Mobilita.do; jsessionid        | =CD105B883BA160B6EE4ADD | 0A26D5 | 19E 🛄 🕁     | ∽_     | l~ L      | 2 |
| Tirocini e stage                                 |                                                                     |                                              |                         |        |             |        |           |   |
| HomePage Stage                                   | Non no necessita di assistenza speciale                             |                                              |                         |        |             |        |           | _ |
| Aziende                                          | Selezionare le preferenze per le destinazioni                       |                                              |                         |        |             |        |           |   |
| Opportunità                                      | Sede di destinazione                                                |                                              | )<br>J                  | Pref.  | Cod.        | Lingua | Referente |   |
| Le mie candidature                               |                                                                     |                                              | •                       |        | Erasmus     |        | ESL.      |   |
| Le mie ricerche salvate                          | UNIVERSIDAD DEL PAIS VASCO/EUSKAL HERRIKO<br>UNIBERTSITATEA         | UNIVERSIDAD DEL PAIS VASCO<br>UNIBERTSITATEA | EUSKAL HERRIKO          | 1 ~    | E BILBAO01  |        |           |   |
| Gestione tirocini                                | UNIVERSITÉ DE MONTPELLIER                                           | UNIVERSITÉ DE MONTPELLIER                    |                         |        | F MONTPEL54 |        |           |   |
| Proposta di stage                                | UNIVERSIDAD DE JAEN                                                 | UNIVERSIDAD DE JAEN                          |                         |        | E JAEN01    |        |           |   |
| Mobilità internazionale                          | UNIVERSIDAD CARLOS III DE MADRID                                    | UNIVERSIDAD CARLOS III DE M                  | ADRID                   |        | E MADRID14  |        |           |   |
| Bandi di mobilità studenti UMG                   | UNIVERSIDAD DE LEÓN                                                 | UNIVERSIDAD DE LEÓN                          |                         |        | E LEON01    |        |           |   |
| Questionari                                      | WESTFAELISCHE WILHELMS-UNIVERSITAET MUENSTER                        | WESTFAELISCHE WILHELMS-UI                    | NIVERSITAET MUENSTER    | $\sim$ | D MUNSTER01 |        |           |   |
| Valutazione attività superate                    | UNIVERSIDADE DE LISBOA                                              | UNIVERSIDADE DE LISBOA                       |                         |        | P LISBOA109 |        |           |   |
| Questionari valutazione                          | UNIVERSIDADE CATOLICA PORTUGUESA- PORTO                             | UNIVERSIDADE CATOLICA POR                    | TUGUESA- PORTO          |        | P LISBOA01  |        |           |   |
| Offerta formation                                | UNIVERSITE DI MANS                                                  | UNIVERSITE DI MANS                           |                         |        | F LE-MANS01 |        |           |   |
| Dipartimenti (Scuele                             | ARISTOTELEIO PANEPISTIMIO THESSALONIKIS                             | ARISTOTELEIO PANEPISTIMIO                    | THESSALONIKIS           |        | G THESSAL01 |        |           |   |
| Corsi di Laurea                                  | UNIVERSIDAD DE MALAGA                                               | UNIVERSIDAD DE MALAGA                        |                         |        | E MALAGA01  |        |           |   |
| Specialistica/Magistrale                         | UNIVERSIDAD DE MURCIA                                               | UNIVERSIDAD DE MURCIA                        |                         |        | E MURCIA01  |        |           |   |
| Specialistica/Magistrale a<br>Ciclo Unico        | UNIVERSITE DE PICARDIE JULES VERNE                                  | UNIVERSITE DE PICARDIE JULE                  | S VERNE                 |        | F AMIENS01  |        |           |   |
| Corsi di Formazione                              | Indicatori di merito                                                |                                              |                         | ·      |             |        |           |   |
| Master 1°livello                                 | Media ponderata voti: 21,5                                          |                                              |                         |        |             |        |           |   |
| Master 2°livello                                 | N. esami conteggiati: 6                                             |                                              | Cfu:                    |        | 27          |        |           |   |
| Dottorati                                        | Dichiarazioni aggiuntive:                                           |                                              |                         |        |             |        |           |   |
| Corso di Specializzazione                        |                                                                     |                                              | -                       |        |             |        |           |   |
| Accesso al corsi a numero<br>programmato         |                                                                     |                                              |                         |        |             |        |           |   |
| Informazioni Ateneo                              |                                                                     |                                              |                         |        |             |        |           |   |
| Sede dell'ateneo                                 | ,                                                                   |                                              |                         |        |             |        |           |   |
| Organizzazione generale                          | Riattiva                                                            |                                              |                         | Anr    | ulla        |        |           |   |
| Servizi di sostegno d'ateneo                     |                                                                     |                                              |                         |        |             |        |           |   |
| Regolamento didattico di<br>ateneo               |                                                                     |                                              |                         |        |             |        |           |   |
| Altri regolamenti dell'ateneo                    |                                                                     |                                              |                         |        |             |        |           |   |
| Procedure di immatricolazione                    |                                                                     |                                              |                         |        |             |        |           |   |
| Informazioni Studente                            |                                                                     |                                              |                         |        |             |        |           |   |
| Alloggi e servizi di ristorazione                |                                                                     |                                              |                         |        |             |        |           |   |
| Consist modici por ali studonti                  |                                                                     |                                              |                         |        |             |        |           |   |

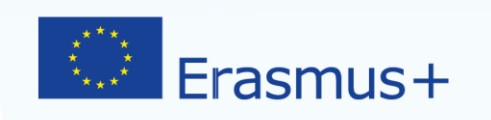

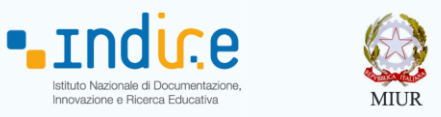

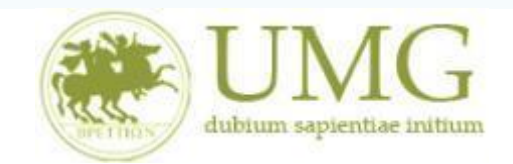

## **ATTENZIONE!**

Sono esclusi dalla selezione gli studenti che selezionano sedi non disponibili per il proprio corso di studio (vedi Allegato 1).

<u>Se nell'Allegato 1 sono indicate sedi riservate a dottorandi di uno specifico Curriculum, sono</u> <u>esclusi i dottorandi che non seguono lo specifico Curriculum.</u>

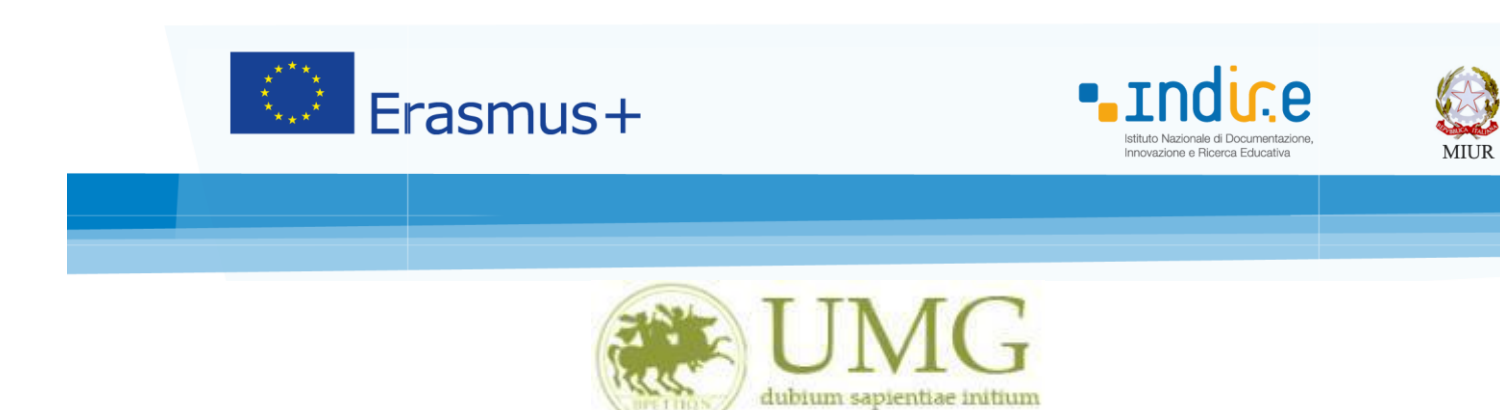

9) Nella schermata comparirà il box "Dichiazioni aggiuntive ": non deve essere compilato.

| $\Box$ Iscrizione alla mobilità $~	imes~$      | +                                                                                                    |                                                  |                                                                                       |                                                |                         |                              |              | -        | ٥ | ×   |
|------------------------------------------------|----------------------------------------------------------------------------------------------------|--------------------------------------------------|---------------------------------------------------------------------------------------|------------------------------------------------|-------------------------|------------------------------|--------------|----------|---|-----|
| $\leftarrow$ $\rightarrow$ O $\mid$ A          | nicz.esse3.pp. <b>cineca.it</b> /auth/studente/dirittoA                                                         | AlloStudio/MaskIscri                             | zioneMobilita.do;jsessionid=1E4E8606317/                                              | A8AF40AF50C540E8A                              | 7AE4.es                 | ie3 🛄 🕁                      | ·   =        | 2        | ٩ |     |
| <b>*</b>                                       | Verifica nel libretto gli esami registrat<br>Torna in questa pagina per effettuare<br>Dichiarazioni aggiuntive. | i e autocertifica sola<br>l'iscrizione ed eventi | amente gli esami non ancora registrati sul<br>ualmente indica brevemente la motivazio | sistema Esse3.Autoc<br>ne per la scelta di svi | ertificazi<br>olgere ur | one esami<br>I periodo di mo | bilità all'e | stero in |   |     |
| Area Riservata<br>Logout                       | Soloziona lo dichiarazioni ch                                                                                   | o corrispondono all                              | a tua cituaziono                                                                      |                                                |                         | Valoro                       |              |          |   | 1   |
| Cambia Password                                | He già effettuate un periode d                                                                                  | di mobilità Erarmur                              | por il soguente pumore di mori:                                                       |                                                |                         | 12                           |              |          |   |     |
| Altre Carriere                                 |                                                                                                    |                                                  | per it seguente numero di mesi.                                                       |                                                |                         | [12                          |              |          |   |     |
| Home                                           | Non no mai errettuato un per                                                                                    | iodo di mobilita Eras                            | inus                                                                                  |                                                |                         |                              |              |          |   |     |
| Segreteria                                     | Ho necessita di assistenza spe                                                                                  | ciale in relazione al                            | mio handicap                                                                          |                                                |                         |                              |              |          |   |     |
| Piano di Studio                                | Selezionare le preferenze per le des                                                                            | tinazioni                                        |                                                                                       |                                                |                         |                              |              | 1        |   |     |
| Carriera                                       | Sede di destinazione                                                                                            |                                                  |                                                                                       |                                                | Pref.                   | Cod.                         | Lingua       | Referent | e |     |
| Esami                                          |                                                                                                    |                                                  |                                                                                       | ADES E                                         |                         | Erdsillus                    |              | ESL.     |   |     |
| HomoPage Stage                                 | TECNOLOGIAS                                                                                                    | ADES E                                           | TECNOLOGIAS                                                                           | ADES E                                         | $\sim$                  | P LISBOA52                   |              |          |   |     |
| Opportunità                                    | UNIVERSIDADE DE COIMBRA                                                                                         |                                                  | UNIVERSIDADE DE COIMBRA                                                               |                                                | $\sim$                  | P COIMBRA01                  |              |          |   |     |
| Gestione tirocini                              | UNIVERSITE' DE ROUEN                                                                                            |                                                  | UNIVERSITE' DE ROUEN                                                                  |                                                |                         | F ROUEN01                    |              |          |   |     |
| Mobilità internazionale                        | Indicatori di merito                                                                                            |                                                  |                                                                                       |                                                |                         |                              | 1            | :        |   | í   |
| Mobilità internazionale                        | Media ponderata voti:<br>N. esami conteggiati:                                                                  | 0                                                |                                                                                       | Cfu:                                           |                         |                              |              |          |   | - 1 |
| Bandi di mobilità studenti UMG                 | A course concegnue.                                                                                             |                                                  |                                                                                       | ciu.                                           |                         |                              |              |          |   | - 1 |
| Questionari                                    | Dichiarazioni aggiuntive:                                                                                       | ¥                                                |                                                                                       | 1                                              |                         |                              |              |          |   | - 1 |
| Valutazione attività superate                  |                                                                                                    |                                                  |                                                                                       |                                                |                         |                              |              |          |   | - 1 |
| Questionari valutazione<br>attività didattiche |                                                                                                    |                                                  |                                                                                       |                                                |                         |                              |              |          |   | - 1 |
| Offerta formativa                              |                                                                                                    |                                                  |                                                                                       |                                                |                         |                              |              |          |   | - 1 |
| Dipartimenti/Scuole                            |                                                                                                    | Riattiva                                         |                                                                                       |                                                | Anr                     | nulla                        |              |          |   | - 1 |
| Corsi di Laurea                                | -                                                                                                    |                                                  |                                                                                       |                                                | _                       |                              |              |          |   |     |
| Specialistica/Magistrale                       |                                                                                                    |                                                  |                                                                                       |                                                |                         |                              |              |          |   |     |
| Ciclo Unico                                    |                                                                                                    |                                                  |                                                                                       |                                                |                         |                              |              |          |   |     |
| Corsi di Formazione                            |                                                                                                    |                                                  |                                                                                       |                                                |                         |                              |              |          |   |     |
| Master 2°livello                               |                                                                                                    |                                                  |                                                                                       |                                                |                         |                              |              |          |   |     |
| Dottorati                                      |                                                                                                    |                                                  |                                                                                       |                                                |                         |                              |              |          |   |     |
| Corso di Specializzazione                      |                                                                                                    |                                                  |                                                                                       |                                                |                         |                              |              |          |   |     |
| Accesso ai corsi a numero<br>programmato       |                                                                                                    |                                                  |                                                                                       |                                                |                         |                              |              |          |   |     |
| Informazioni Ateneo                            |                                                                                                    |                                                  |                                                                                       |                                                |                         |                              |              |          |   |     |
| Sede dell'ateneo                               |                                                                                                    |                                                  |                                                                                       |                                                |                         |                              |              |          |   |     |
| Organizzazione esperale                        |                                                                                                    |                                                  |                                                                                       |                                                |                         |                              |              |          |   | ~   |

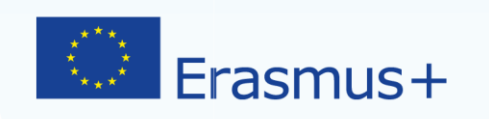

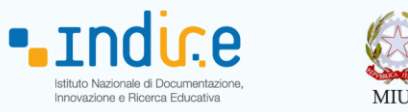

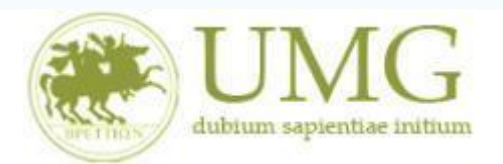

10) Al termine della procedura di compilazione <u>cliccare</u> sul pulsante "Prosegui"

| crizione alla mobilità inter 🗙 🄈      | Olidata S.p.A. in liquidazione I                                         | 2                                        |                                                                                             |                                        |                                                     |                                     |                         |
|---------------------------------------|--------------------------------------------------------------------------|------------------------------------------|---------------------------------------------------------------------------------------------|----------------------------------------|-----------------------------------------------------|-------------------------------------|-------------------------|
| EU Login 🗿 CINECA - Servizi Te        | erminal G Google 🗿 Desk UMG - In                                         | 🗕<br>via un ticket 🧧 V                   | VebMail PEC 🧃 UMG - Universita' degli St 着                                                  | LLPManager - U                         | JNICZ 🧃 Socrates Mana                               | ger - Auten                         | 🙁 google traduttore - C |
|                                       | Per procedere con l'iscrizione pre                                       | mere ISCRIVI per                         | uscire dalla procedura premere ANNULLA                                                      |                                        |                                                     |                                     |                         |
|                                       |                                                                          |                                          |                                                                                             |                                        |                                                     |                                     |                         |
|                                       | Verifica nel libretto gli esami reg<br>Torna in questa pagina per effett | istrati e autoceri<br>tuare l'iscrizione | tifica solamente gli esami non ancora registra<br>ed eventualmente indica brevemente la mot | ati sul sistema E<br>ivazione per la s | sse3.Autocertificazione<br>celta di svolgere un per | <mark>esami</mark><br>iodo di mobil | lità all'estero in      |
|                                       | Dichiarazioni aggiuntive.                                                |                                          |                                                                                             | ritazione per ta s                     | certar di stongere an per                           |                                     |                         |
| a Riservata<br>out                    |                                                                          |                                          |                                                                                             |                                        |                                                     |                                     |                         |
| bia Password                          | Seleziona le dichiarazioni                                               | che corrispondo                          | ono alla tua situazione                                                                     |                                        |                                                     |                                     | Valore                  |
|                                       | Ho già effettuato un period                                              | lo di mobilità Era                       | ssmus per il seguente numero di mesi:                                                       |                                        |                                                     |                                     |                         |
| e                                     | 🗌 Non ho mai effettuato un p                                             | eriodo di mobilit                        | à Erasmus                                                                                   |                                        |                                                     |                                     |                         |
| reteria                               | 🗌 Ho necessità di assistenza s                                           | speciale in relazio                      | one al mio handicap                                                                         |                                        |                                                     |                                     |                         |
| o di Studio                           | Mi impegno ad iscrivermi n                                               | el prossimo a.a. a                       | ad un corso magistrale presso UMG entro il 3                                                | 1/12 dell'anno i                       | n corso (obbligatorio sol                           | o se iscritto                       |                         |
| iera                                  | III anno corso di laurea)                                                |                                          | 5 ,                                                                                         |                                        | , 5                                                 |                                     |                         |
| ni                                    | Non sono studente iscritto                                               | fuori corso e/o ri                       | ipetente per più di due volte                                                               |                                        |                                                     |                                     |                         |
| cini e stage                          | Non ho necessità di assiste                                              | nza speciale                             |                                                                                             |                                        |                                                     |                                     |                         |
| ePage Stage                           |                                                                          |                                          |                                                                                             |                                        |                                                     |                                     |                         |
| ide                                   | Selezionare le preferenze per l                                          | le destinazioni                          |                                                                                             | 1                                      | 1                                                   | 1                                   | 1                       |
| io opportunità                        | Sede di destinazione                                                     |                                          |                                                                                             | Pref.                                  | Cod. Erasmus                                        | Lingua                              | Referente Est.          |
| ie candidature                        | TECHNISCHE UNIVERSITÄT DRESE                                             | DEN                                      | TECHNISCHE UNIVERSITÄT DRESDEN                                                              | $\checkmark$                           | D DRESDEN02                                         |                                     |                         |
| ie ricerche salvate                   | Indicatori di merito                                                     |                                          |                                                                                             |                                        |                                                     |                                     |                         |
| ione tirocini                         | Media ponderata voti:                                                    | 24,82                                    |                                                                                             | Cfur                                   |                                                     | 37                                  | 7                       |
| osta di stage                         | n. esum concegnuch                                                       | 0                                        |                                                                                             | ciu.                                   |                                                     | 57                                  | ,                       |
| ilità internazionale                  | Dichiarazioni aggiuntive:                                                |                                          |                                                                                             |                                        |                                                     |                                     |                         |
| ilità internazionale                  |                                                                          |                                          |                                                                                             | ~                                      |                                                     |                                     |                         |
| i di mobilità studenti UMG            |                                                                          |                                          |                                                                                             | ~                                      |                                                     |                                     |                         |
| stionari                              |                                                                          |                                          |                                                                                             |                                        |                                                     |                                     |                         |
| tazione attività superate             |                                                                          |                                          |                                                                                             |                                        |                                                     | -                                   |                         |
| tionari valutazione<br>ità didattiche |                                                                          | Prosegui                                 |                                                                                             |                                        | Annulla                                             | l.                                  |                         |
| rta formativa                         |                                                                          |                                          |                                                                                             |                                        |                                                     |                                     |                         |
| timenti/Scuole                        |                                                                          | $\wedge$                                 |                                                                                             |                                        |                                                     |                                     |                         |
| di Laurea                             |                                                                          |                                          |                                                                                             |                                        |                                                     |                                     |                         |
| ialistica/Magistrale                  |                                                                          |                                          |                                                                                             |                                        |                                                     |                                     |                         |
| ialistica/Magistrale a<br>Unico       |                                                                          |                                          |                                                                                             |                                        |                                                     |                                     |                         |
| i di Formazione                       |                                                                          |                                          |                                                                                             |                                        |                                                     |                                     |                         |
| er 1°livello                          |                                                                          |                                          |                                                                                             |                                        |                                                     |                                     |                         |

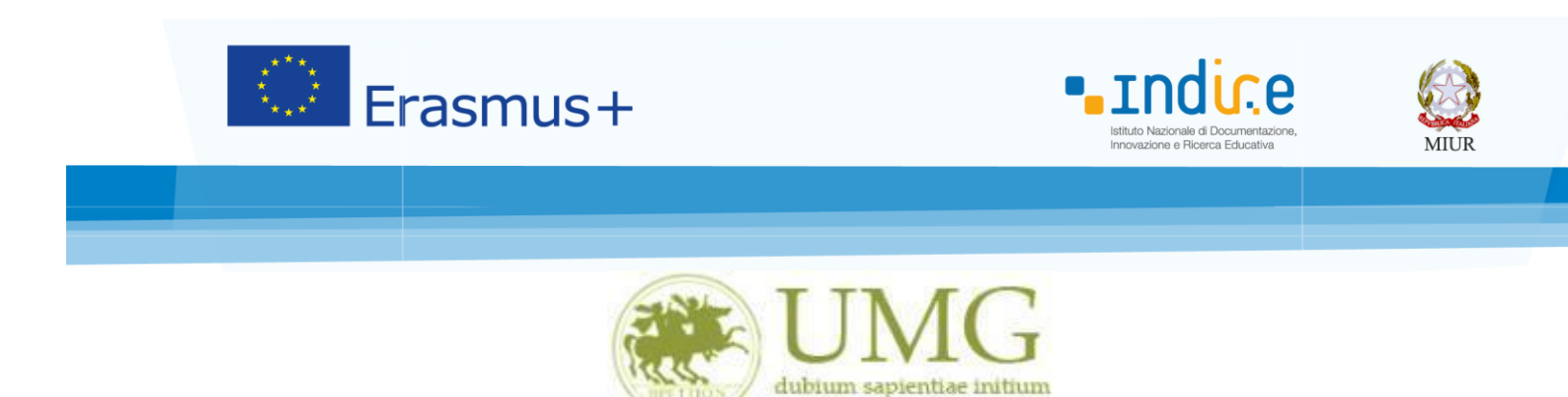

11) **Cliccando** su "**Stampa promemoria iscrizione al bando**" è possibile <u>controllare</u> la correttezza della procedura di compilazione e dei dati inseriti.

## **<u>ATTENZIONE:</u>** La voce stampa promemoria non costituisce invio della domanda!

| 🖻 🖅 🗖 Dettaglio bandi m                                            | obilit: $\times$ + $\vee$                                                                                                    |                                                    |                      |                       |              | -         | ٥      | ×   |
|--------------------------------------------------------------------|----------------------------------------------------------------------------------------------------|----------------------------------------------------|----------------------|-----------------------|--------------|-----------|--------|-----|
| $\leftarrow$ $\rightarrow$ $\circlearrowright$ $\circlearrowright$ | https://unicz.esse3.pp.cineca.it/auth/studente/dirittoAllo                                                                     | Studio/DettaglioMobilita.do;jsessionid=9BBAE/      | 4602F12FE407E59A9AI  | FBA2044E9. 🛄 🖌        | 3            | £= 12     | ß      |     |
| Ambiente di test                                                   |                                                                                                    |                                                    |                      |                       |              |           |        |     |
| Home                                                               | itium                                                                                                    |                                                    |                      | E                     | isse3 :      | Servizi   | onli   | ne  |
| Studente                                                           | HOME                                                                                                    |                                                    |                      |                       |              |           |        | - 1 |
|                                                                    | DETTAGLIO BANDO                                                                                                    |                                                    |                      |                       |              | In        | dietro |     |
| Anna Di sa suto                                                    | Dati del bando<br>Titolo: Erasmus Studenti Dip. Scienze Medic<br>Compilazione dal 29/03/2018 al 10/04/2018                     | he e Chirurgiche                                   |                      |                       |              |           |        | 1   |
| Area Kiservata<br>Logout<br>Cambia Password                        | domande:                                                                                                    | $\checkmark$                                       |                      |                       |              |           |        |     |
| Cambia Password                                                    | Iscrizione                                                                                                    | izione al 🧢 Conferma Iscrizione al bando e         | Stampa domanda di pa | rtecipazione(i dati d | lell'isorizi |           | 2000   | 1   |
| Home                                                               | bando bando                                                                                                    | più modificabili)                                  | stampa domanda ar pe |                       |              |           | unno   | - 1 |
| Segreteria                                                         | Sedi di destinazione scelte                                                                                                    |                                                    |                      |                       |              |           |        | - 1 |
| Piano di Studio                                                    | Sede di destinazione                                                                                                    |                                                    | Cod. Erasmus         | Referente Int.        | Posti        | Durata (m | esi)   | 1   |
| Carriera                                                           | THE UNIVERSITY OF STRASBOURG (UDS) (6 mesi)                                                                                    | THE UNIVERSITY OF STRASBOURG (UDS)                 | E STRASBO48          |                       | 1            | 6         | ,      |     |
| Esami                                                              |                                                                                                    |                                                    | E MURCIA01           |                       |              | 10        |        |     |
| Laurea                                                             | UNIVERSIDAD DE MURCIA                                                                                                    | UNIVERSIDAD DE MORCIA                              | E MORCIAUT           |                       | 2            | 10        |        |     |
| Tirocini e stage                                                   | Allegati                                                                                                    |                                                    |                      |                       |              |           |        | - 1 |
| HomePage Stage<br>Aziende<br>Opportunità<br>Le mie opportunità     | Effettuare l'upload degli allegati obbligatori per la parteci<br>Inserisci un nuovo allegato<br>Non è presente alcun allegato. | ipazione al bando (tipo di utilizzo "Iscrizione al | bando").             |                       |              |           |        |     |
| Le mie candidature                                                 |                                                                                                    |                                                    |                      |                       |              |           |        |     |
| Le mie ricerche salvate                                            |                                                                                                    |                                                    |                      |                       |              |           |        |     |
| Proposta di stage                                                  |                                                                                                    |                                                    |                      |                       |              |           |        |     |
| Mobilità internazionale                                            |                                                                                                    |                                                    |                      |                       |              |           |        |     |
| Bandi di mobilità studenti UMG                                     |                                                                                                    |                                                    |                      |                       |              |           |        |     |
| Questioneri                                                        |                                                                                                    |                                                    |                      |                       |              |           |        |     |
| Questionari                                                        |                                                                                                    |                                                    |                      |                       |              |           |        |     |
| Valutazione attività superate                                      |                                                                                                    |                                                    |                      |                       |              |           |        |     |
| Questionari valutazione                                            |                                                                                                    |                                                    |                      |                       |              | 1         | 3.55   |     |
| U Scrivi qui per ese                                               | guire la ricerca 🥥 🛄 🛄                                                                                                    | ······································             |                      | Ŕ                     | ~~ 1         | × 🖅 03/0  | 4/2018 | 2   |

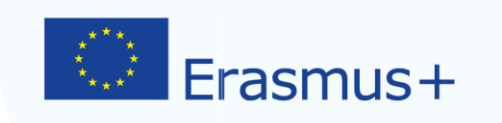

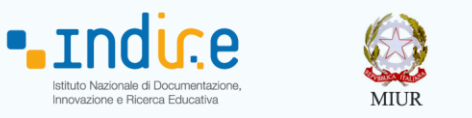

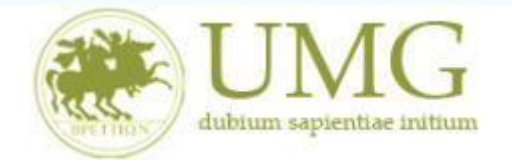

Qualora fosse necessario apportare eventuali modifiche ai dati già inseriti scegliere l'opzione "**Rimuovi iscrizione al bando**" e ricominciare la procedura, modificando i dati già presenti nel sistema.

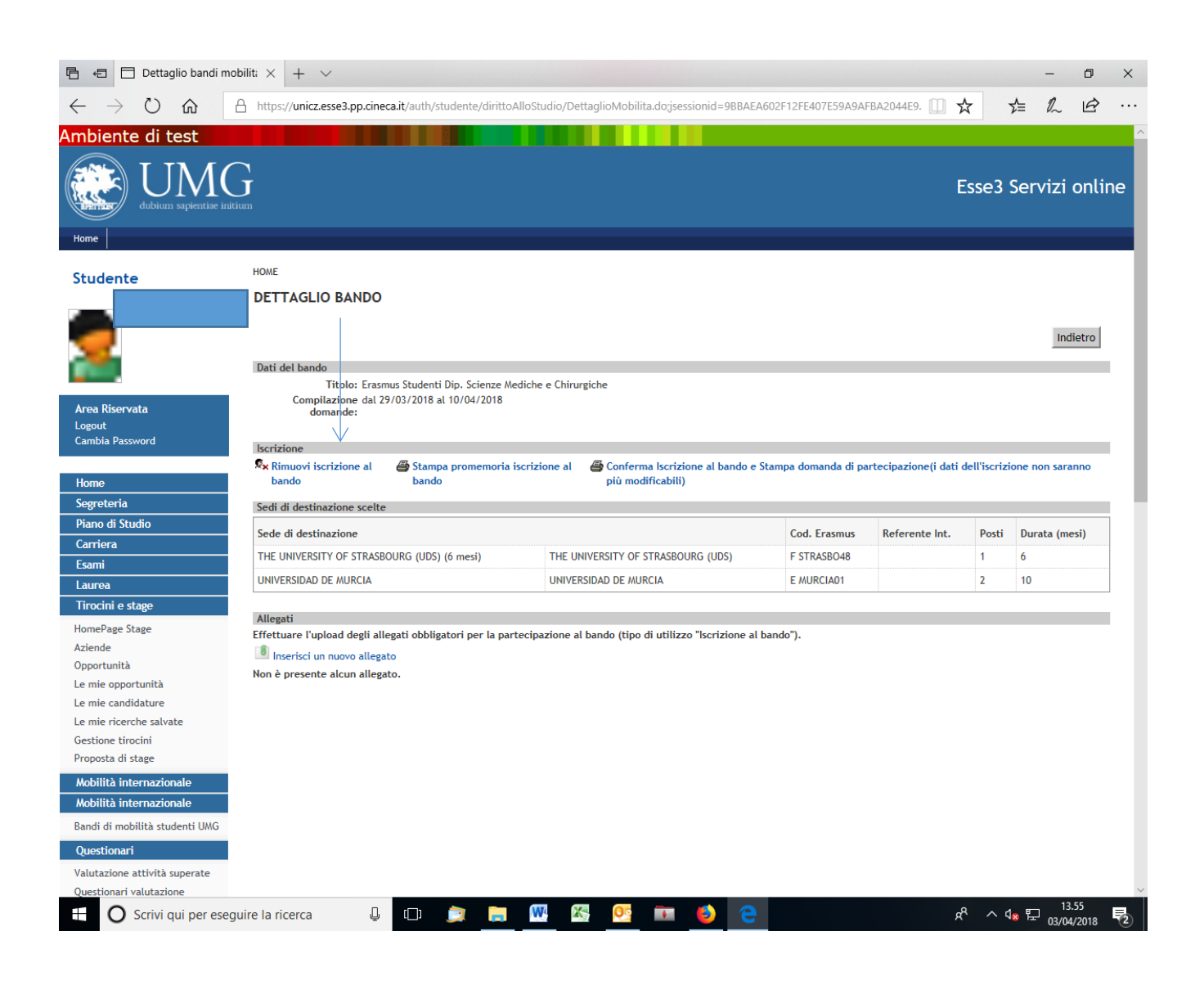

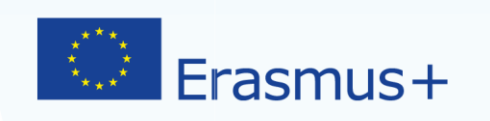

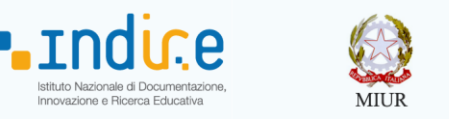

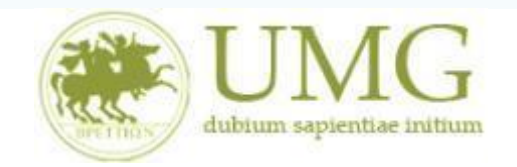

12) Per presentare la domanda <u>DEVI</u> cliccare su "Conferma Iscrizione al bando e Stampa domanda di partecipazione (i dati dell'iscrizione non saranno più modificabili)" ed infine premere il pulsante "Conferma".

#### **ATTENZIONE!**

- ✓ <u>Se non confermi l'iscrizione non sei nell'elenco degli iscritti;</u>
- <u>Una volta selezionata quest'ultima opzione NON sarà più possibile cambiare i dati</u> inseriti. Pertanto, verificare con attenzione che non siano stati fatti degli errori nella compilazione della domanda.

|                                                                                                    | 🖻 🖅 🗖 Dettaglio bandi mobilita                                   | × + ~                                                                                                    |                                                             |                |                   |                   |            | - 0      | $\times$ |
|----------------------------------------------------------------------------------------------------|------------------------------------------------------------------|----------------------------------------------------------------------------------------------------|-------------------------------------------------------------|----------------|-------------------|-------------------|------------|----------|----------|
| Longent   Cardial   Segnetaria   Plane di Studio   Cardial   Cardial<                                                                                                    | $\leftarrow$ $\rightarrow$ $\circlearrowright$ $\textcircled{a}$ | unicz.esse3.pp.cineca.it/auth/studente/dirittoAlloSt                                                       | udio/DettaglioMobilita.do?BANDO_ID=36&operati               | ion=iscr       |                   | □ ☆               | ∿≣         | L E      |          |
| Area Resorata   Logott   Combia Sasword     Home   Sogretaria   Pano di Studio   Carriora   Eami   Tirocini e stage   Home das Stage   Acindia reproprieta   Dome da Studio   Carriora   Eami   Tirocini e stage   Home das Stage   Acindia reproprieta   Denno di Studio   Carriora   Eami   Tirocini e stage   Home Assage Stage   Acindia   Opportunità   Le mic candiare   Le mic candiare   Le mic candiare   Le mic candiare   Le mic candiare   Mobilità internazionale   Mobilità internazionale   Mobilità internazionale   Opportunità   Le mic candiare   Le mic candiare   Le mic candiare   Le mic candiare   Le mic candiare   Mobilità internazionale   Mobilità internazionale   Mobilità internazionale   Opportunità   Le mic candiare   Le mic candiare   Le mic candiare   Le mic candiare   Le mic mobilità studenti Upo di ultizzo   Mobilità internazionale   Mobilità internazionale   Opportunità   Le mic factorare   Questionari   Opportunità   Le mic factorare di unave   Questionari   Questionari   Opportunità                                                                                                    | <b>7</b>                                                         |                                                                                                    |                                                             |                |                   |                   |            | Indietro | Î        |
| Home   Sogreteria   Piano di Studio   Carriera   Esami   Tirochi e stage   Almenga grassa   Adrenda   Opportunità   Le mie candidature   Le mie candidature   Le mie candidature   Le mie candidature   Beand di Multià Internazionale   Mobilità Internazionale   Mobilità Internazionale   Offert-I formati/   Offert-I formati/   Offert-I formati/   Dipartimeti// Scuole   Coffert-I formati/   Specialitici// Magistrale a   Specialitici// Magistrale a                                                                                                    | Area Riservata<br>Logout<br>Cambia Password                      | Dati del bando<br>Titolo: Erasmus Studenti Dip. Scie<br>Compilazione dal 23/10/2017 al 24/11/2<br>domande: | nze Giuridiche, Storiche, Economiche e Sociali<br>017 12:00 | $\checkmark$   |                   |                   |            |          | 1        |
| Hone       Sognetaria       Stimuovi iscrizione al Stanpa promemoria iscrizione al Sondo e Stampa domanda di partecipazione (i dati dell'iscrizione non saranno più modificabili)         Sognetaria       Sedi di distinazione scelte       Confranta iscrizione al modificabili)       Sedi di distinazione scelte         Carriora       Confranta iscrizione al modificabili unificabili unif |                                                                  | Iscrizione                                                                                                 |                                                             |                |                   |                   |            |          |          |
| Segreterula       bando       saranno più modificabili)         Piano di Studiol       Sedi di destinazione scelte       Sedi di destinazione scelte       Sedi di destinazione scelte         Esami       Sede di destinazione scelte       Cod,       Home Ageno int.       Post interestinatione         HomePage Stage       Azlende       UNIVERSIDAD DEL PAIS VASCO/EUSKAL HERRIKO       UNIVERSIDAD DEL PAIS VASCO/EUSKAL HERRIKO       E BILBAOOI       a       a </td <td>Home</td> <td>🙎 🖈 Rimuovi iscrizione al 🛛 🛛 😂 Stampa promem</td> <td>oria iscrizione al 🛛 🗃 Conferma Iscrizione al ban</td> <td>do e Stampa d</td> <td>lomanda di partec</td> <td>ipazione(i dati d</td> <td>ell'iscriz</td> <td>one non</td> <td></td>                                                                                                    | Home                                                             | 🙎 🖈 Rimuovi iscrizione al 🛛 🛛 😂 Stampa promem                                                              | oria iscrizione al 🛛 🗃 Conferma Iscrizione al ban           | do e Stampa d  | lomanda di partec | ipazione(i dati d | ell'iscriz | one non  |          |
| Plano di Studio         Carriera       Sedi di destinazione scelte         Esami       Trocini e stage       Mome Ateneo       Referente       Posti (mesi)         1       Trocini e stage       UNIVERSIDAD DEL PAIS VASCO/EUSKAL HERRIKO       UNIVERSIDAD DEL PAIS VASCO/EUSKAL HERRIKO       E BLBAODI       3       6         Aziende       Opportunità       Le mie condidature       Le mie candidature       INBERTSITATEA       UNIVERSIDAD DEL PAIS VASCO/EUSKAL HERRIKO       E BLBAODI       Inale di stage       Neigati         Proposta di stage       Allegati       Entericori nuovo allegato       No è presente alcun allegato.       No è presente alcun allegato.       No è presente alcun allegato.         Questionari       Valutazione attività didattiche       Gestione trivolati Augustrale a configurate a configurate alcun allegato.       No è presente alcun allegato.       No è presente alcun allegato.         Dipartimenti/Scuole       Costi di aurea       Specialistica/Magistrale a       No è nuovo allegato       No è nuovo allegato       No è nuovo allegato.         Dipartimenti/Scuole       Costi di aurea       Specialistica/Magistrale a       Sedi allegati Albeita intervalo alcun allegato.       Sedi allegati albeita intervalo alcun allegato.         Offerta formativa       Valutazione attività sugerate       Sedi allegati Albeita intervalo alcun allegato.       Sedi allegati Albeita intervalo alcun                                                                                                    | Segreteria                                                       | bando bando                                                                                                | saranno più modificabili)                                   |                |                   |                   |            |          |          |
| Carriera       Cod.       Rome Ateneo       Referente       Int.       Nel densi         Tirocíni e stage       Home Ateneo       Straniero       Int.       Int.                                                                                                    | Piano di Studio                                                  | Sedi di destinazione scelte                                                                                |                                                             |                |                   |                   |            |          |          |
| Examin       Erasmus       Stranlero       Int.       (mesi)         Tirocini e stage       HWVERSIDAD DEL PAIS VASCO/EUSKAL HERRIKO       UNIVERSIDAD DEL PAIS VASCO/EUSKAL HERRIKO       E BILBAO01       0       3       6         Valende       Opportunità       Le mie opportunità       E BILBAO1       0       3       6         Le mie condidature       Le mie condidature       Insertici un nuovo allegato       0       3       6         Le mie ricorche salvate       Gestione tricocini       Insertici un nuovo allegato       Non è presente alcun allegato.       0       0       0       0       0       0       0       0       0       0       0       0       0       0       0       0       0       0       0       0       0       0       0       0       0       0       0       0       0       0       0       0       0       0       0       0       0       0       0       0       0       0       0       0       0       0       0       0       0       0       0       0       0       0       0       0       0       0       0       0       0       0       0       0       0       0 <td< td=""><td>Carriera</td><td>Sede di destinazione</td><td></td><td>Cod.</td><td>Home Ateneo</td><td>Referente</td><td>Posti</td><td>Durata</td><td></td></td<>                                                                                                    | Carriera                                                         | Sede di destinazione                                                                                       |                                                             | Cod.           | Home Ateneo       | Referente         | Posti      | Durata   |          |
| Tirochi e stage       J       3       6         HomePage Stage       UNIVERSIDAD DEL PAIS VASCO/EUSKAL HERRIKO       UNIVERSIDAD DEL PAIS VASCO/EUSKAL HERRIKO       E BLEAOOI       3       6         Allegati       Allegati       Allegati       Allegati       Inversional e andodature       Inversional e andodature       Inversional e andodature       Inversional e andodature       Inversional e antocipazione al bando (tipo di utilizzo "iscrizione al bando").       Inversional e antocipazione al bando (tipo di utilizzo "iscrizione al bando").       Inversional e antocipazione al bando (tipo di utilizzo "iscrizione al bando").       Inversional e antocipazione al bando (tipo di utilizzo "iscrizione al bando").       Inversional e antocipazione al bando (tipo di utilizzo "iscrizione al bando").       Inversional e antocipazione al bando (tipo di utilizzo "iscrizione al bando").       Inversional e antocipazione       Inversional e antocipazione       Inversionantocipazione       Inversional e an                                                                                                    | Esami                                                            |                                                                                                    |                                                             | Erasmus        | Straniero         | Int.              |            | (mesi)   |          |
| Adlende   Opportunità   Le mie opportunità   Le mie calidature   Le mie ricerche salvate   Gestione tirocini   Propost di stage    Mobilità internazionale Bandi di mobilità studenti UMG Questionari Valutazione attività superate Questionari valutazione attività didattiche Dipartimenti/Scuole Corsi di Laurea Specialistica/Magistrale Specialistica/Magistrale S | Tirocini e stage                                                 | UNIVERSIDAD DEL PAIS VASCO/EUSKAL HERRIKO<br>UNIBERTSITATEA                                                | UNIVERSIDAD DEL PAIS VASCO/EUSKAL HERRIKO<br>UNIBERTSITATEA | E BILBAO01     |                   |                   | 3          | 6        |          |
| Allegati         Opportunità         Le mie opportunità         Le mie cancidature         Le mie ricreche salvate         Gestione tirocini         Propost di stage         Mobilità internazionale         Mobilità internazionale         Questionari         Valutazione attività superate<br>Questionari valutazione<br>attività didattiche         Offerta formativa         Oppartiment/Scuole<br>Corsi di Larea<br>Specialistica/Magistrale<br>Specialistica/Magistrale<br>Specialistica/Magistrale a<br>Ciccio Unico                                                                                                    | HomePage Stage                                                   |                                                                                                    | 1                                                           |                |                   |                   |            |          | - 1      |
| Clypic doi/tida   Le mie oportunità   Le mie candidature   Le mie ricerche salvate   Gestione troicni   Proposta di stage   Mobilità internazionale   Mobilità internazionale   Bandi di mobilità studenti UMG   Questionari valutazione   Valutazione attività superate   Questionari valutazione   Dipartimenti/Scuole   Cori di Larea   Specialistica/Magistrale   Specialistica/Magistrale   Specialistica/Magistrale a                                                                                                    | Aziende                                                          | Allegati                                                                                                   |                                                             |                |                   |                   |            |          |          |
|                                                                                                    | l o mio opportunità                                              | Effettuare l'upload degli allegati obbligatori per                                                         | la partecipazione al bando (tipo di utilizzo "Iscri:        | zione al bando | o").              |                   |            |          | _        |
| Le mie ricarduale     Non è presente alcun allegato.       Gestione tirocini     Proposta di stage       Mobilità internazionale     Molitià internazionale       Mobilità internazionale     Proposta di studenti UMG       Questionari     Valutazione attività superate<br>Questionari valutazione       Offerta formativa     Pipartimenti/Scuole       Corsi di Laurea     Specialistica/Magistrale       Specialistica/Magistrale a<br>Cicclo Unico     Specialistica/Magistrale a                                                                                                    | Le mie opportunita                                               | Inserisci un nuovo allegato                                                                                |                                                             |                |                   |                   |            |          |          |
| Cestione triocini<br>Proposta di stage<br>Mobilità internazionale<br>Mobilità studenti UMG<br>Questionari<br>Valutazione attività superate<br>Questionari valutazione<br>attività didattiche<br>Offerta formativa<br>Dipartimenti/Scuole<br>Corsi di Laurea<br>Specialistica/Magistrale a<br>Cicclo Unico                                                                                                    | Le mie ricerche salvate                                          | Non è presente alcun allegato.                                                                             |                                                             |                |                   |                   |            |          |          |
| Weblikk       Weblikk         Mobilità       internazionale         Mobilità       internazionale         Bandi di mobilità       studenti UMG         Questionari       Questionari valutazione         Valutazione attività superate       Questionari valutazione         Offerta formativa       Dipartimenti/Scuole         Corsi di Laurea       Specialistica/Magistrale         Specialistica/Magistrale a       Cicclo Unico                                                                                                    | Gestione tirocini                                                |                                                                                                    |                                                             |                |                   |                   |            |          |          |
| Mobilità internazionale<br>Mobilità internazionale<br>Bandi di mobilità studenti UMG<br>Questionari<br>Valutazione attività superate<br>Questionari valutazione<br>attività didattiche<br>Offerta formativa<br>Dipartimenti/Scuole<br>Corsi di Laurea<br>Specialistica/Magistrale<br>Specialistica/Magistrale a<br>Cicclo Unico                                                                                                    | Proposta di stage                                                |                                                                                                    |                                                             |                |                   |                   |            |          |          |
| Mobilità internazionale         Bandi di mobilità studenti UMG         Questionari         Valutazione attività superate         Questionari valutazione         Attività didattiche         Offerta formativa         Dipartimenti/Scuole         Corsi di Laurea         Specialistica/Magistrale         Specialistica/Magistrale a         Cicclo Unico                                                                                                    | Hoposta di Stage                                                 |                                                                                                    |                                                             |                |                   |                   |            |          | - 1      |
| Mobilità internazionale         Bandi di mobilità studenti UMG         Questionari         Valutazione attività superate         Questionari valutazione         attività didattiche         Offerta formativa         Dipartimenti/Scuole         Corsi di Laurea         Specialistica/Magistrale         Specialistica/Magistrale a         Ciclo Unico                                                                                                    | Mobilità internazionale                                          |                                                                                                    |                                                             |                |                   |                   |            |          |          |
| Bandi di mobilità studenti UMG Questionari Valutazione attività superate Questionari valutazione attività didattiche Offerta formativa Dipartimenti/Scuole Corsi di Laurea Specialistica/Magistrale Specialistica/Magistrale a Cicclo Unico                                                                                                    | Mobilità internazionale                                          |                                                                                                    |                                                             |                |                   |                   |            |          |          |
| Questionari         Valutazione attività superate         Questionari valutazione         attività didattiche         Offerta formativa         Dipartimenti/Scuole         Corsi di Laurea         Specialistica/Magistrale         Specialistica/Magistrale a         Ciclo Unico                                                                                                    | Bandi di mobilità studenti UMG                                   |                                                                                                    |                                                             |                |                   |                   |            |          | - 1      |
| Valutazione attività superate<br>Questionari valutazione<br>attività didattiche<br>Dipartimenti/Scuole<br>Corsi di Laurea<br>Specialistica/Magistrale<br>Specialistica/Magistrale a<br>Ciclo Unico                                                                                                    | Questionari                                                      |                                                                                                    |                                                             |                |                   |                   |            |          |          |
| Questionari valutazione         attività didattiche         Offerta formativa         Dipartimenti/Scuole         Corsi di Laurea         Specialistica/Magistrale a         Ciclo Unico                                                                                                    | Valutazione attività superate                                    |                                                                                                    |                                                             |                |                   |                   |            |          |          |
| Offerta formativa<br>Dipartimenti/Scuole<br>Corsi di Laurea<br>Specialistica/Magistrale<br>Specialistica/Magistrale a<br>Ciclo Unico                                                                                                    | Questionari valutazione<br>attività didattiche                   |                                                                                                    |                                                             |                |                   |                   |            |          |          |
| Dipartimenti/Scuole<br>Corsi di Laurea<br>Specialistica/Magistrale<br>Specialistica/Magistrale a<br>Ciclo Unico                                                                                                    | Offerta formativa                                                |                                                                                                    |                                                             |                |                   |                   |            |          |          |
| Corsi di Laurea<br>Specialistica/Magistrale<br>Specialistica/Magistrale a<br>Ciclo Unico                                                                                                    | Dipartimenti/Scuole                                              |                                                                                                    |                                                             |                |                   |                   |            |          |          |
| Specialistica/Magistrale<br>Specialistica/Magistrale a<br>Ciclo Unico                                                                                                    | Corsi di Laurea                                                  |                                                                                                    |                                                             |                |                   |                   |            |          |          |
| Specialistica/Magistrale a<br>Ciclo Unico                                                                                                    | Specialistica/Magistrale                                         |                                                                                                    |                                                             |                |                   |                   |            |          |          |
|                                                                                                    | Specialistica/Magistrale a<br>Ciclo Unico                        |                                                                                                    |                                                             |                |                   |                   |            |          |          |
| Corsi di Formazione                                                                                                    | Corsi di Formazione                                              |                                                                                                    |                                                             |                |                   |                   |            |          |          |
| Master 1°livello                                                                                                    | Master 1°livello                                                 |                                                                                                    |                                                             |                |                   |                   |            |          |          |
| Master 2° livello                                                                                                    | Master 2°livello                                                 |                                                                                                    |                                                             |                |                   |                   |            |          |          |
| Dottorati                                                                                                    | Dottorati                                                        |                                                                                                    |                                                             |                |                   |                   |            |          |          |
| Corso di Specializzazione                                                                                                    | Corso di Specializzazione                                        |                                                                                                    |                                                             |                |                   |                   |            |          |          |

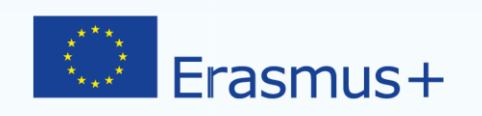

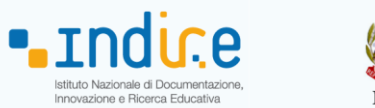

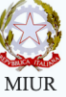

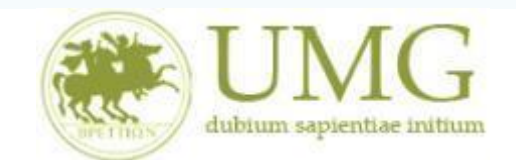

| 🖥 🖅 🖸 Conferma iscrizione e S X + 🗸                                                                                                    |                 |          | -     | ٥     | $\times$ |
|----------------------------------------------------------------------------------------------------|-----------------|----------|-------|-------|----------|
| $\leftarrow$ $\rightarrow$ $\circlearrowright$ $\pitchfork$ unicz.esse3.pp.cineca.it/auth/studente/dirittoAlloStudio/StampaCertificatoMobilitaUff.do;jsessionid=CD105B883BA160B6EE4ADD0A26           | ] ☆             | ∑≣       | 1_    | È     |          |
| Ambiente di test                                                                                                    |                 |          |       |       | ŕ        |
| Home                                                                                                    | Esse3 S         | Servi    | izi c | onlin | ie       |
| Studente Conferma iscrizione e Stampa definitiva                                                                                                    |                 |          |       |       |          |
| Attenzione!     Per procedere premere il pulsante 'Conferma', per annullare l'operazione premere il pulsante 'Indietro'. Si ricorda che confermand     dell'iscrizione non saranno più modificabili. | do l'operazione | e i dati |       |       |          |
| Conferma                                                                                                    |                 |          |       |       |          |
| Area Riservata                                                                                                    |                 |          |       |       |          |
| Cambia Password                                                                                                    |                 |          |       |       |          |
| Home                                                                                                    |                 |          |       |       | - 8      |
| Segreteria                                                                                                    |                 |          |       |       |          |
| Piano di Studio                                                                                                    |                 |          |       |       |          |
| Carriera                                                                                                    |                 |          |       |       |          |
| Esami                                                                                                    |                 |          |       |       |          |
| Tirocini e stage                                                                                                    |                 |          |       |       |          |
| HomePage Stage                                                                                                    |                 |          |       |       |          |
| Aziende                                                                                                    |                 |          |       |       |          |
| Opportunita                                                                                                    |                 |          |       |       |          |
| Le mie opportunita                                                                                                    |                 |          |       |       |          |
| Le mie canoucare                                                                                                    |                 |          |       |       |          |
| Gestione tracini                                                                                                    |                 |          |       |       |          |
| Proposta di stage                                                                                                    |                 |          |       |       |          |
| Mobilità internazionale                                                                                                    |                 |          |       |       |          |
| Mobilità internazionale                                                                                                    |                 |          |       |       |          |
| Bandi di mobilità studenti UMG                                                                                                    |                 |          |       |       |          |
| Questionari                                                                                                    |                 |          |       |       |          |
| Valutazione attività superate                                                                                                    |                 |          |       |       |          |
| Questionari valutazione                                                                                                    |                 |          |       |       | ~        |